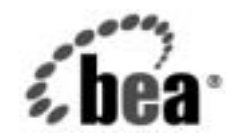

# BEAWebLogic Server™およ びWebLogic Express₀

WebLogic JSP プログ ラマーズ ガイド

BEA WebLogic Server バージョン 7.0 マニュアルの改訂: 2002 年 8 月 28 日

### 著作権

Copyright © 2002, BEA Systems, Inc. All Rights Reserved.

### 限定的権利条項

本ソフトウェアおよびマニュアルは、BEA Systems, Inc. 又は日本ビー・イー・エー・システムズ 株式会社(以下、「BEA」といいます)の使用許諾契約に基づいて提供され、その内容に同意する 場合にのみ使用することができ、同契約の条項通りにのみ使用またはコピーすることができます。 同契約で明示的に許可されている以外の方法で同ソフトウェアをコピーすることは法律に違反し ます。このマニュアルの一部または全部を、BEA からの書面による事前の同意なしに、複写、複 製、翻訳、あるいはいかなる電子媒体または機械可読形式への変換も行うことはできません。

米国政府による使用、複製もしくは開示は、BEAの使用許諾契約、および FAR 52.227-19の
 「Commercial Computer Software-Restricted Rights」条項のサブパラグラフ (c)(1)、DFARS
 252.227-7013の「Rights in Technical Data and Computer Software」条項のサブパラグラフ
 (c)(1)(ii)、NASA FAR 補遺 16-52.227-86の「Commercial Computer Software-Licensing」条項の
 サブパラグラフ (d)、もしくはそれらと同等の条項で定める制限の対象となります。

このマニュアルに記載されている内容は予告なく変更されることがあり、また BEA による責務を 意味するものではありません。本ソフトウェアおよびマニュアルは「現状のまま」提供され、商 品性や特定用途への適合性を始めとする(ただし、これらには限定されない)いかなる種類の保 証も与えません。さらに、BEA は、正当性、正確さ、信頼性などについて、本ソフトウェアまた はマニュアルの使用もしくは使用結果に関していかなる確約、保証、あるいは表明も行いません。

#### 商標または登録商標

BEA、Jolt、Tuxedo、および WebLogic は BEA Systems, Inc. の登録商標です。BEA Builder、BEA Campaign Manager for WebLogic、BEA eLink、BEA Manager、BEA WebLogic Commerce Server、 BEA WebLogic Enterprise、BEA WebLogic Enterprise Platform、BEA WebLogic Express、BEA WebLogic Integration、BEA WebLogic Personalization Server、BEA WebLogic Platform、BEA WebLogic Portal、BEA WebLogic Server、BEA WebLogic Workshop および How Business Becomes E-Business は、BEA Systems, Inc の商標です。

その他の商標はすべて、関係各社がその権利を有します。

WebLogic JSP プログラマーズ ガイド

| パート番号 | マニュアルの改訂   | ソフトウェアのバージョン                  |
|-------|------------|-------------------------------|
| なし    | 2002年8月28日 | BEA WebLogic Server バージョン 7.0 |

# 目次

### このマニュアルの内容

| 対象読者           | vii  |
|----------------|------|
| e-docs Web サイト | viii |
| このマニュアルの印刷方法   | viii |
| 関連情報           | viii |
| サポート情報         | ix   |
| 表記規則           | X    |

### 1. JSP の概要

| JSP とは                | 1-1 |
|-----------------------|-----|
| WebLogic における JSP の実装 | 1-2 |
| JSP リクエストの処理方法        | 1-2 |
| 補足情報                  | 1-3 |

### 2. WebLogic JSP の管理

| WebLogic JSP 管理の概要 | 2-1 |
|--------------------|-----|
| JSP 処理パラメータの設定     | 2-2 |

### 3. WebLogic JSP リファレンス

| JSP タグ                        | 3-2  |
|-------------------------------|------|
| 暗黙的オブジェクト用の予約語                | 3-3  |
| WebLogic JSP のディレクティブ         | 3-6  |
| ページ ディレクティブを使用した文字エンコーディングの設定 | 3-6  |
| taglib ディレクティブの使い方            | 3-7  |
| 宣言                            | 3-7  |
| スクリプトレット                      | 3-8  |
| 式                             | 3-9  |
| HTML と埋め込み Java を使用した JSP の例  | 3-9  |
| アクション                         | 3-11 |
| JSP での JavaBean の使い方          | 3-11 |
| JavaBean オブジェクトのインスタンス化       | 3-11 |
|                               |      |

| JavaBean インスタンス化のセットアップ作業       | 3-12 |
|---------------------------------|------|
| JavaBean オブジェクトの使い方             | 3-12 |
| JavaBean オブジェクトのスコープの定義         | 3-13 |
| リクエストの転送                        |      |
| リクエストのインクルード                    | 3-14 |
| JSP におけるユーザ入力データのセキュリティ         | 3-14 |
| WebLogic Server ユーティリティ メソッドの使用 | 3-16 |
| JSP でのセッションの使い方                 | 3-17 |
| JSP からのアプレットのデプロイメント            | 3-17 |
| JSP のファイルのルックアップと大文字 / 小文字の区別   | 3-19 |
| WebLogic JSP コンパイラの使い方          |      |
| JSP コンパイラの構文                    |      |
| JSP コンパイラのオプション                 |      |
| JSP のプリコンパイル                    | 3-24 |
|                                 |      |

### 4. カスタム WebLogic JSP タグ (cache、process、repeat) の使い方

| WebLogic カスタム JSP タグの概要             | 4-1  |
|-------------------------------------|------|
| Web アプリケーションでの WebLogic カスタム タグの使い方 | 4-2  |
| cache タグ                            | 4-2  |
| キャッシュの更新                            | 4-3  |
| キャッシュのフラッシュ                         | 4-4  |
| process タグ                          | 4-9  |
| repeat タグ                           | 4-11 |

### 5. WebLogic JSP フォーム検証タグの使い方

| WebLogic JSP フォーム検証タグの概要                 | 5-1 |
|------------------------------------------|-----|
| 検証タグ属性のリファレンス                            | 5-2 |
| <wl:summary></wl:summary>                | 5-2 |
| <wl:form></wl:form>                      | 5-4 |
| <wl:validator></wl:validator>            | 5-4 |
| WebLogic JSP フォーム検証タグの JSP 内での使い方        | 5-6 |
| <wl:form> タグを使用した HTML フォームの作成</wl:form> | 5-8 |
| 単一のフォームの定義                               | 5-8 |
| 複数のフォームの定義                               | 5-8 |
|                                          |     |

| 検証によってエラーが近 | えされたときにフィール | ド内の値を再表示する. |
|-------------|-------------|-------------|
| 5-9         |             |             |

| <input/> | タグ | を使用 | した値の | の再表示 | 5- | 9 |
|----------|----|-----|------|------|----|---|
|----------|----|-----|------|------|----|---|

- Apache Jakarta <input:text> タグを使用した値の再表示 ......5-9
- カスタム バリデータ クラスの使い方......5-10
  - CustomizableAdapter クラスの拡張......5-11
- カスタム バリデータ クラスのサンプル......5-11 バリデータ タグを使用した JSP のサンプル.......5-12

### 6. WebLogic EJB-to-JSP 統合ツールの使い方

| WebLogic EJB-to-JSP 統合ツールの概要   | 6-1 |
|--------------------------------|-----|
| 基本的な処理                         | 6-2 |
| インタフェース ソース ファイル               | 6-3 |
| [Build Options] パネル            | 6-4 |
| トラブルシューティング                    | 6-5 |
| JSP ページでの EJB タグの使い方           | 6-6 |
| EJB ホーム メソッド                   | 6-6 |
| ステートフル セッション Bean とエンティティ Bean | 6-7 |
| デフォルト属性                        | 6-8 |

### 7. トラブルシューティング

| ブラウザ内のデバッグ情報                           | 7-1 |
|----------------------------------------|-----|
| Error 404—Not Found                    | 7-1 |
| Error 500—Internal Server Error        | 7-2 |
| Error 503—Service Unavailable          | 7-2 |
| <jsp:plugin> タグの使用に関するエラー</jsp:plugin> | 7-2 |
| ログ ファイルに見られる兆候                         | 7-2 |
| ページのコンパイルに失敗した場合のエラー                   | 7-3 |

### vi WebLogic JSP プログラマーズ ガイド

# このマニュアルの内容

このマニュアルでは、JavaServer Pages(JSP) および WebLogic Server を使用した e コマース アプリケーションのプログラミング方法について説明します。

このマニュアルの構成は次のとおりです。

- 第1章「JSPの概要」では、JSPの基本的な構文の概要とリファレンス、および WebLogic Server で JSP を使用する方法について説明します。
- 第2章「WebLogic JSPの管理」では、WebLogic JSPの管理およびコンフィ グレーション タスクの概要について説明します。
- 第3章「WebLogic JSP リファレンス」では、JSP の記述に関するリファレン スを提供します。
- 第4章「カスタム WebLogic JSP タグ (cache、process、repeat)の使い方」では、WebLogic Server 配布キットで提供される3つのカスタム JSP タグ (cache タグ、repeat タグ、および process タグ)の使い方について説明します。
- 第7章「トラブルシューティング」では、JSPファイルのデバッグテクニックをいくつか説明します。

## 対象読者

このマニュアルは、JSP と Sun Microsystems の Java 2 Platform, Enterprise Edition (J2EE) を使用して e コマース アプリケーションを構築するアプリケーション開 発者を対象としています。Web テクノロジ、オブジェクト指向プログラミング 手法、および Java プログラミング言語に読者が精通していることを前提として 書かれています。

## e-docs Web サイト

BEA 製品のドキュメントは、BEA の Web サイトで入手できます。BEA のホームページで [製品のドキュメント]をクリックします。

## このマニュアルの印刷方法

Web ブラウザの [ファイル | 印刷 ] オプションを使用すると、Web ブラウザから このマニュアルのメイン トピックを一度に1 つずつ印刷できます。

このマニュアルの PDF 版は、Web サイトで入手できます。PDF を Adobe Acrobat Reader で開くと、マニュアルの全体(または一部分)を書籍の形式で印 刷できます。PDF を表示するには、WebLogic Server ドキュメントのホーム ペー ジを開き、[ドキュメントのダウンロード]をクリックして、印刷するマニュア ルを選択します。

Adobe Acrobat Reader は、Adobe の Web サイト (http://www.adobe.co.jp) から無 料で入手できます。

## 関連情報

- Sun Microsystems の JSP 1.1 仕様 (http://java.sun.com/products/jsp/download.htm)
- 『WebLogic JSP Tag Extensions プログラマーズ ガイド』 (http://edocs.beasys.co.jp/e-docs/wls/docs70/taglib/index.html)
- 『Web アプリケーションのアセンブルとコンフィグレーション』 (http://edocs.beasys.co.jp/e-docs/wls/docs70/webapp/index.html)

# サポート情報

BEA のドキュメントに関するユーザからのフィードバックは弊社にとって非常 に重要です。質問や意見などがあれば、電子メールで docsupport-jp@bea.com ま でお送りください。寄せられた意見については、ドキュメントを作成および改訂 する BEA の専門の担当者が直に目を通します。

電子メールのメッセージには、ご使用のソフトウェア名とバージョン名、および マニュアルのタイトルと作成日付をお書き添えください。本バージョンの BEA WebLogic Server について不明な点がある場合、または BEA WebLogic Server の インストールおよび動作に問題がある場合は、BEA WebSupport (www.bea.com) を通じて BEA カスタマサポートまでお問い合わせください。カスタマサポート への連絡方法については、製品パッケージに同梱されているカスタマサポート カードにも記載されています。

カスタマ サポートでは以下の情報をお尋ねしますので、お問い合わせの際はあ らかじめご用意ください。

- お名前、電子メールアドレス、電話番号、ファクス番号
- 会社の名前と住所
- お使いの機種とコード番号
- 製品の名前とバージョン
- 問題の状況と表示されるエラー メッセージの内容

# 表記規則

このマニュアルでは、全体を通して以下の表記規則が使用されています。

| 表記法                  | 適用                                                                                                    |
|----------------------|----------------------------------------------------------------------------------------------------|
| [Ctrl] +<br>[Tab]    | 同時に押すキーを示す。                                                                                                    |
| 斜体                   | 強調または本のタイトルを示す。                                                                                                    |
| 等幅テキスト               | <pre>コードサンプル、コマンドとそのオプション、Java クラス、デー<br/>タ型、ディレクトリ、およびファイル名とその拡張子を示す。等<br/>幅テキストはキーボードから入力するテキストも示す。<br/>例:<br/>import java.util.Enumeration;<br/>chmod u+w *<br/>config/examples/applications<br/>.java<br/>config.xml<br/>float</pre> |
| <i>斜体の等幅テ</i><br>キスト | コード内の変数を示す。<br>例:<br>String <i>CustomerName</i> ;                                                                                                    |
| すべて大文<br>字のテキス<br>ト  | デバイス名、環境変数、および論理演算子を示す。<br>例:<br>LPT1<br>BEA_HOME<br>OR                                                                                                    |
| { }                  | 構文内の複数の選択肢を示す。                                                                                                    |

| 表記法 | 適用                                                                                    |
|-----|---------------------------------------------------------------------------------------|
| []  | 構文内の任意指定の項目を示す。                                                                       |
|     | 例:                                                                                    |
|     | java utils.MulticastTest -n name -a address<br>[-p portnumber] [-t timeout] [-s send] |
|     | 構文の中で相互に排他的な選択肢を区切る。                                                                  |
|     | 例:                                                                                    |
|     | java weblogic.deploy [list deploy undeploy update<br>password {application} {source}  |
|     | コマンドラインで以下のいずれかを示す。                                                                   |
|     | ■ 引数を複数回繰り返すことができる。                                                                   |
|     | ■ 任意指定の引数が省略されている。                                                                    |
|     | ■ パラメータや値などの情報を追加入力できる。                                                               |
|     | コード サンプルまたは構文で項目が省略されていることを示す。                                                        |
| •   |                                                                                       |
| •   |                                                                                       |

### xii WebLogic JSP プログラマーズ ガイド

# 1 JSP の概要

このマニュアルでは、JavaServer Pages (JSP) の基本的な構文の概要とリファレンス、および WebLogic Server で JSP を使用する方法について説明します。JSP を使用したプログラミングに関する情報を網羅する目的で作成されたものではありません。

以下の節では、JSP の概要について説明します。

- JSP とは
- WebLogic における JSP の実装
- JSP リクエストの処理方法
- 補足情報

## JSP とは

JavaServer Pages (JSP) は、Java を HTML と組み合わせて Web ページで動的コン テンツを提供するための Sun Microsystems の仕様です。動的コンテンツを作成 する場合、JSP では HTML ページに直接 Java コードを埋め込むことができるの に対し、HTTP サーブレットでは HTML を Java コードに埋め込むので、JSP の 方が HTTP サーブレットよりコーディングが容易です。JSP は、Java 2 Enterprise Edition (J2EE) の一部です。

JSP を使用すると、Web ページから動的コンテンツなどの表現要素を分離することができます。そのために、ページのグラフィック設計を担当する HTML 開発 者と、動的コンテンツを構成するソフトウェア開発を担当する Java 開発者という2種類の開発者の要求を満たします。 JSP は J2EE 標準の一部であるので、WebLogic Server を含むさまざまなプラット フォームで JSP をデプロイすることが可能です。さらに、サードパーティ ベン ダやアプリケーション開発者は、動的コンテンツを構成するために JSP ページか ら参照できるカスタム JSP タグを定義したり、JavaBean コンポーネントを配布 したりできます。

## WebLogic における JSP の実装

BEA WebLogic JSP は、Sun Microsystems の JSP 1.2 仕様をサポートしています。 JSP 1.2 では、カスタム JSP タグ拡張の定義がサポートされています。詳細につ いては、『WebLogic JSP Tag Extensions プログラマーズ ガイド』を参照してくだ さい。

JSP 1.3 仕様の WebLogic Server 実装では、JSP に文字を出力するために、 getWriter ではなく getOutputStream を呼び出します。そのため、特定の拡張 文字が削除されたり、不適切に表示されたりする可能性があります。オングスト ローム単位や温度記号のような拡張文字用の HTML コードを使用すると、 WebLogic Server インスタンスで適切に処理されるようになります。

また、WebLogic Server は、Sun Microsystems の サーブレット 2.3 仕様をサポー トしています。

## JSP リクエストの処理方法

WebLogic Server は、次の順序で JSP 要求を処理します。

- 1. ブラウザが、. jsp ファイルを WebLogic Server に要求します。
- 2. WebLogic Server が要求を読み取ります。
- WebLogic Server は、JSP コンパイラを使って JSP を javax.servlet.jsp.JspPage を実装するサーブレット クラスに変換しま す。JSP ファイルは、ページが初めて要求されたとき、あるいは、JSP ファ

イルが変更されたときなど、必要な場合にだけコンパイルされます。通常 は、以前に編集された JSP サーブレット クラスが再利用されるので、以降の 応答は非常に高速です。

4. 生成された JspPage サーブレット クラスが呼び出され、ブラウザからの要求を処理します。

また、ブラウザから要求せずに直接 JSP コンパイラを呼び出すこともできます。 詳細については、「WebLogic JSP コンパイラの使い方」を参照してください。 JSP コンパイラはまず Java サーブレットを作成するので、コンパイラが生成す る Java ファイルを見ることもできますし、生成された JspPage サーブレット ク ラスを HTTP サーブレットとして登録することもできます。

# 補足情報

- Sun Microsystems *O* 「JavaServer Pages Tutorial」(
- Sun Microsystems の JSP 製品の概要
- Sun Microsystems の JSP 1.1 仕様
- 『WebLogic JSP Tag Extensions プログラマーズ ガイド』『WebLogic HTTP サーブレット プログラマーズ ガイド』『Web アプリケーションのアセンブル とコンフィグレーション』

# 2 WebLogic JSP の管理

以下の節では、WebLogic JavaServer Pages (JSP) をデプロイするために必要な管理およびコンフィグレーション作業について説明します。

- WebLogic JSP 管理の概要
- JSP 処理パラメータの設定

JSP の管理とコンフィグレーションの詳細については、「JSP のコンフィグレー ション」を参照してください。

## WebLogic JSP 管理の概要

Java 2 Enterprise Edition 標準に従って、JSP は Web アプリケーションの一部とし てデプロイされます。Web アプリケーションとは、HTTP サーブレット、 JavaServer Pages (JSP)、静的 HTML ページ、画像、その他のリソースなどから なる一群のアプリケーション コンポーネントのことです。

Web アプリケーションのコンポーネントは、標準のディレクトリ構造に従って 配置されます。このディレクトリ構造を使ってアプリケーションをデプロイした り、ファイルをいったん Web アプリケーション アーカイブ (.war) と呼ばれる 1 つのファイルにアーカイブしてから .war ファイルをデプロイ したりできます。 Web アプリケーションのファイルに含まれる 2 つのデプロイメント記述子を使 用して、Web アプリケーションのリソースおよび処理パラメータに関する情報 を定義します。詳細については、『Web アプリケーションのアセンブルとコン フィグレーション』を参照してください。

1つ目のデプロイメント記述子 web.xml は、Sun Microsystems のサーブレット 2.2 仕様に定義されています。これは、Web アプリケーションを定義する標準 フォーマットを提供します。第2のデプロイメント記述子、weblogic.xml は、 web.xml ファイルで定義されているリソースを WebLogic Server 内で使用可能な リソースにマップして、JSP パラメータと HTTP セッション パラメータを定義する WebLogic 固有のデプロイメント記述子です。詳細については、「Web プリケーションのデプロイメント記述子の記述」を参照してください。

JSP には、HTTP サーブレットとは違い、固有のマッピングは不要です。Web ア プリケーションに JSP をデプロイするには、Web アプリケーションのルート ディレクトリ(またはルートのサブディレクトリ)に JSP を置くだけです。登録 する必要はありません。サーブレットと JSP の両方を同じ Web アプリケーショ ンにデプロイできます。

## JSP 処理パラメータの設定

JSP の動作を制御するパラメータは、Web アプリケーションの WebLogic 固有の デプロイメント記述子、weblogic.xml内に定義します。このファイルの編集の 詳細については、『Web アプリケーションのアセンブルとコンフィグレーショ ン』を参照してください。

WebLogic 固有のデプロイメント記述子における JSP パラメータ (デフォルト値を含む)の詳細については、「jsp-descriptor 要素」を参照してください。

weblogic.xml で設定するパラメータは次のとおりです。

- compileCommand
- compileFlags
- compilerclass
- encoding
- keepgenerated
- packagePrefix
- pageCheckSeconds
- verbose
- workingDir

# 3 WebLogic JSP リファレンス

以下の節では、JavaServer Pages (JSP) の作成に関するリファレンス情報を提供します。

- JSP タグ
- 暗黙的オブジェクト用の予約語
- WebLogic JSP のディレクティブ
- スクリプトレット
- 式
- HTML と埋め込み Java を使用した JSP の例
- アクション
- JSP におけるユーザ入力データのセキュリティ
- JSP でのセッションの使い方
- JSP からのアプレットのデプロイメント
- JSP のファイルのルックアップと大文字 / 小文字の区別
- WebLogic JSP コンパイラの使い方

# JSP タグ

以下の表では、JSPページで使用できる基本的なタグについて説明します。短縮 形のタグには、それぞれ対応する XML タグがあります。

表 3-1 JSP ページの基本タグ

| JSP タグ       | 構文                                                                                                    | 説明                                                                                                    |
|--------------|----------------------------------------------------------------------------------------------------|----------------------------------------------------------------------------------------------------|
| Scriptlet    | <% java_code %><br>または対応する以下の<br>XML タグを使用する<br><jsp:scriptlet><br/>java_code<br/></jsp:scriptlet>                             | Java ソース コード スクリプト<br>レットを、HTML 内に埋め込<br>む。Java コードが実行され、<br>その出力が、残りの HTML と<br>一緒にページに順に挿入され<br>る。詳細については、「スクリ<br>プトレット」を参照。                                    |
| Directive    | <%@ dir-type dir-attr %><br>または対応する以下の XML<br>タグを使用する<br><jsp:directive.dir_type<br>dir_attr /&gt;</jsp:directive.dir_type<br> | ディレクティブには、アプリ<br>ケーションサーバへのメッ<br>セージが含まれる。<br>また、attr="value"という<br>形式の名前/値のペアも含まれ<br>る。このペアは、アプリケー<br>ションサーバに対する追加の<br>命令を提供する。「WebLogic<br>JSPのディレクティブ」を参<br>照。 |
| Declarations | <%! declaration %><br>または対応する以下のXML<br>タグを使用する<br><jsp:declaration><br/>declaration;<br/></jsp:declaration>                    | ページ内のほかの宣言、スク<br>リプトレット、あるいは式に<br>よって参照されることがある<br>変数またはメソッドを宣言す<br>る。「宣言」を参照。                                                                                    |

| JSP タグ     | 構文                                                                                                    | 説明                                                                                                    |
|------------|----------------------------------------------------------------------------------------------------|----------------------------------------------------------------------------------------------------|
| Expression | <%= expression %><br>または対応する以下の XML<br>タグを使用する<br><jsp:expression><br/>expression<br/></jsp:expression>                                                                                                    | ページ要求時に評価され、<br>Stringに変換され、そして、<br>JSP応答の出力ストリームにイ<br>ンライン化されて送られる<br>Java 式を定義する。「式」を参<br>照。               |
| Actions    | <jsp:usebean><br/>Bean をここでインスタンス化<br/>する場合は、ここに JSP 本文<br/>を入れる<br/></jsp:usebean><br><jsp:setproperty><br/><jsp:getproperty><br/><jsp:include><br/><jsp:forward><br/><jsp:plugin></jsp:plugin></jsp:forward></jsp:include></jsp:getproperty></jsp:setproperty> | JSP の高度な機能へのアクセス<br>を提供し、XML 構文だけを使<br>用する。これらのアクション<br>は、JSP 1.1 仕様に定義されて<br>いるようにサポートされてい<br>る。「アクション」を参照。 |

表 3-1 JSP ページの基本タグ

# 暗黙的オブジェクト用の予約語

JSP では、スクリプトレットや式内の暗黙的オブジェクトのための予約語が用意 されています。この暗黙的オブジェクトとは、JSP ページに有用なメソッドや情 報を提供する Java オブジェクトです。WebLogic JSP は、JSP 1.1 仕様に定義され ている暗黙的オブジェクトをすべて実装しています。JSP API については、Sun Microsystems の JSP ホームページにある Javadoc で説明されています。

**注意**: これらの暗黙的オブジェクトは、スクリプトレットや式の内部でのみ使 用できます。宣言で定義されるメソッドからこれらのキーワードを使用 すると、未定義の変数を参照することになるため、変換時にコンパイル エラーが発生します。 request

request は HttpServletRequest オブジェクトを表します。ブラウザ からの要求についての情報が含まれ、クッキー、ヘッダ、およびセッ ション データを取得するために便利なメソッドも用意されています。

response

response は、HttpServletResponse オブジェクト、JSP ページからブ ラウザに返送される応答の設定に便利な複数のメソッドを表します。こ の応答の例として、クッキーとその他のヘッダ情報があります。

警告:response.getWriter() メソッドをJSP ページ内で使用することはできません。使用した場合は、実行時に例外が送出されます。JSP 応答をブラウザに返送するには、スクリプトレットコード内で可能な限りout キーワードを使用します。WebLogic Serverの

javax.servlet.jsp.JspWriterの実装では、

javax.servlet.ServletOutputStream を使用しています。これは、 response.getServletOutputStream()を使用できることを暗黙的に表 しますが、WebLogic Server に固有の実装です。しかし、この実装は WebLogic Server に固有のものであることに注意してください。この コードの保守容易性および移植性を保つには、out キーワードを使用し ます。

out

out は、javax.jsp.JspWriter のインスタンスで、ブラウザへの出力 の返送に使えるメソッドを持っています。

出力ストリームを必要とするメソッドを使用している場合、JspWriter は動作しません。この制限を回避するには、バッファ化ストリームを提 供して、このストリームを out に記述します。次の例に、例外スタック トレースを out に記述する方法を示します。

ByteArrayOutputStream ostr = new ByteArrayOutputStream(); exception.printStackTrace(new PrintWriter(ostr)); out.print(ostr);

#### pageContext

pageContext は、javax.servlet.jsp.PageContext オブジェクトを表 します。さまざまなスコープのネームスペースやサーブレット関連オブ ジェクトにアクセスするために便利な API で、一般的なサーブレット関 連機能のためのラッパー メソッドを提供します。pageContext の WebLogic Server 実装は、シリアライズされていないオブジェクトを受 け容れません。 session

session は、リクエストに対する javax.servlet.http.HttpSession オブジェクトを表します。セッションディレクティブはデフォルトでは true にされているので、session はデフォルトで有効です。JSP 1.1 使用 では、セッション ディレクティブが false に設定されている場合、 session キーワードを使用すると変換時に致命的なエラーが発生するこ とが説明されています。サーブレットでのセッションの使い方について は、『WebLogic HTTP サーブレット プログラマーズ ガイド』を参照し てください。

application

applicationは、javax.servlet.ServletContext オブジェクトを表 します。サーブレット エンジンやサーブレット環境に関する情報の検索 に使用します。

リクエストを転送または取り込む場合は、ServletContextを使用して サーブレット requestDispatcher にアクセスできます。または、ほか のサーブレットへのリクエストの転送に JSP forward ディレクティブ、 ほかのサーブレットからの出力の取り込みに JSP include ディレクティ ブを使用することもできます。

config

configは javax.servlet.ServletConfig オブジェクトを表し、サー ブレットインスタンスの初期化パラメータへのアクセスを提供します。

page

page は、この JSP ページから生成されたサーブレットインスタンスを 表します。スクリプトレット コード内の Java キーワード this と同義で す。

page は java.lang.Object のインスタンスとして定義されるため、使 用する際には JSPページを実装しているサーブレットのクラスタイプに キャストする必要があります。デフォルトでは、このサーブレット クラ スは JSP ファイル名を取って名付けられます。便宜上、page を使用す る代わりに、Java キーワード this を使用してサーブレット インスタン スを参照し、初期化パラメータへアクセスすることをお勧めします。

基盤となる HTTP サーブレット フレームワークの詳細については、関連する開 発者ガイド、『WebLogic HTTP サーブレット プログラマーズ ガイド』を参照し てください。

# WebLogic JSP のディレクティブ

関数を実行したり、JSPページを特定の方法で解釈したりするよう WebLogic JSP に指示するには、ディレクティブを使用します。ディレクティブは、JSP ページのどこに挿入してもかまいません。通常、ディレクティブの位置は無関係で(include ディレクティブを除く)、複数のディレクティブ タグを使用できます。ディレクティブは、ディレクティブ タイプとその1つまたは複数の属性で 構成されます。

構文は、次に示すように、短縮形と XML の2種類の構文を使用できます。

■ 短縮形:

<%@ dir\_type dir\_attr %>

XML :

<jsp:directive.dir\_type dir\_attr />

dir\_type はディレクティブのタイプ、dir\_attr はそのディレクティブ タイプ の1つまたは複数のディレクティブ属性のリストで置き換えます。

ディレクティブには、page、taglib、include の3種類があります。

## ページ ディレクティブを使用した文字エンコー ディングの設定

文字エンコーディング セットを指定するには、そのページの先頭で次のディレ クティブを使用します。

<%@ page contentType="text/html; charset=custom-encoding" %>

custom-encoding は、標準の HTTP スタイルの文字セット名で置き換えます iana.org。

contentType ディレクティブで指定した文字セットは、JSP およびその JSP に含まれるすべての JSP で使用される文字セットを指定します。

Web アプリケーションの WebLogic 固有のデプロイメント記述子で、デフォルト の文字エンコーディングを指定できます。詳細については、「jsp-descriptor 要素」 を参照してください。

## taglib ディレクティブの使い方

taglib ディレクトリを使用して、JSP ページが、タグ ライブラリに定義されて いるカスタム JSP タグ拡張を使用することを宣言します。カスタム JSP タグの記 述方法と使い方の詳細については、『JSP Tag Extensions プログラマーズ ガイド』 を参照してください。

# 宣言

宣言を使用して、生成された JSP サーブレット内のクラス スコープ レベルの変 数とメソッドを定義します。JSP タグの間に記述された宣言は、JSP ページのほ かの宣言やスクリプトレットからアクセスできます。次に例を示します。

クラス スコープのオブジェクトは、サーブレットの同一のインスタンス内で実 行中の複数のスレッド間で共有されます。共有違反を防ぐには、クラス スコー プのオブジェクトを同期させます。スレッドセーフなコードの記述に自信がない 場合は、次のディレクティブを使用して、サーブレットを非スレッドセーフとし て宣言することができます。

#### <%@ page isThreadSafe="false" %>

デフォルトでは、この属性は true に設定されています。false に設定した場合、 生成されたサーブレットは javax.servlet.SingleThreadModel インタフェー スを実装します。これにより、同一のサーブレット インスタンス内で複数のス レッドが実行されることはありません。isThreadSafe を false に設定すると、 メモリ消費量が増えるので、パフォーマンスが低下することがあります。

# スクリプトレット

JSP スクリプトレットは、JSP サーブレットの HTTP 応答の Java 本文を構成しま す。次に示すように、短縮形または XML の scriptlet タグを使用して、JSP ペー ジ内にスクリプトレットを包含します。

短縮形:

```
<%
// Java コードをここに書く
%>
```

XML :

```
<jsp:scriptlet>
// Java コードをここに書く
</jsp:scriptlet>
```

スクリプトレットの特長は次のとおりです。

- Java コードとプレーンな HTML が混在する複数ブロックのスクリプトレットを作成できます。
- Java コンストラクトやブロックの内部であっても、任意の場所で、HTML と Java コードを切り替えることができます。3-9ページの「HTML と埋め込み Java を使用した JSP の例」の例では、Java ループを宣言し、HTML に切り 替え、再び Java コードに戻ってループを閉じています。ループ内部の HTML は、ループが反復する回数分出力として生成されます。
- あらかじめ定義された変数 out を使用して、Java コードからサーブレット出 カストリームに、HTML テキストを直接出力することができます。print() メソッドを呼び出して、HTTPページ応答に文字列を追加します。

ユーザによって入力されたデータを出力するたびに、入力された HTML 特殊文字を削除することをお勧めします。これらの文字を削除しないと、Web サイトがクロスサイト スクリプト攻撃を受ける可能性があります。詳細については、3-14ページの「JSP におけるユーザ入力データのセキュリティ」を 参照してください。

 この Java タグはインライン タグであり、強制的にパラグラフを分けること はありません。 JSP ファイルの中に式を含めるには、次のタグを使用します。

<%= expr %>

*expr*をJava 式で置き換えます。式が評価されるときに、その string 表現が HTML 応答ページ内にインラインで配置されます。このタグは次のタグの短縮 形です。

<% out.print( expr ); %>

このテクニックを使用すると、JSP ページ内の HTML を読みやすくすることが できます。次の節のサンプルでは expression タグの使い方を示します。

通常、式はユーザが入力したデータを返すために使用されます。ユーザによって 入力されたデータを出力するたびに、入力された HTML 特殊文字を削除するこ とをお勧めします。これらの文字を削除しないと、Web サイトがクロスサイト スクリプト攻撃を受ける可能性があります。詳細については、3-14ページの 「JSP におけるユーザ入力データのセキュリティ」を参照してください。

# HTML と埋め込み Java を使用した JSP の 例

次に、HTML と埋め込み Java を使用した JSP の例を示します。

```
<html>
<head><title>Hello World Test</title></head>
<body bgcolor=#ffffff>
<center>
<h1> <font color=#DB1260> Hello World Test </font></h1>
<font color=navy>
<%
out.print("Java-generated Hello World");
%>
</font>
 This is not Java!
```

```
<i>Middle stuff on page</i><font color=navy><for (int i = 1; i<=3; i++) {
<pre>%> <h2>This is HTML in a Java loop! <%= i %> </h2>
<%
<pre>%>

%>
```

上に示したコードがコンパイルされると、ブラウザには次のようなページが表示 されます。

## Hello World Test

Java-generated Hello World

This is not Java!

Middle stuff on page

# This is HTML in a Java loop! 1 This is HTML in a Java loop! 2 This is HTML in a Java loop! 3

# アクション

JSP アクションを使用して、JavaBean によって表されるオブジェクトの変更、使 用、または作成を行います。アクションでは、XML 構文のみが使用されます。

## JSP での JavaBean の使い方

<jsp:useBean> アクション タグを使用すると、JavaBean 仕様に準拠した Java オ ブジェクトをインスタンス化し、それを JSP ページから参照できます。

JavaBean 仕様に準拠するには、オブジェクトに次のものが必要です。

- 引数をとらないパブリック コンストラクタ
- 各 variable フィールドに対する setVariable() メソッド
- 各 variable フィールドに対する getVariable() メソッド

### JavaBean オブジェクトのインスタンス化

<jsp:useBean> タグは、既存の名前付き Java オブジェクトを特定のスコープか ら検索しようと試みます。既存のオブジェクトが見つからなければ、新しいオブ ジェクトをインスタンス化し、id 属性で指定された名前にそのオブジェクトを 関連付けようとします。オブジェクトは、オブジェクトの可用性を決定する scope 属性で指定された場所に格納されます。たとえば、次のタグでは、 examples.jsp.ShoppingCart というタイプの Java オブジェクトを、名前 cart の下の HTTP セッションから検索しようとします。

<jsp:useBean id="cart"
 class="examples.jsp.ShoppingCart" scope="session"/>

そのようなオブジェクトがその時点で存在していなければ、JSP は、新しいオブ ジェクトを作成し、名前 cart の下の HTTP セッション内に格納しようとしま す。クラスは、WebLogic Server の起動に使用する CLASSPATH 内、または JSP を 含む Web アプリケーションの WEB-INF/classes ディレクトリに入っている必要 があります。 処理する必要がある実行時例外が存在するため、<jsp:useBean> タグと共に errorPage ディレクティブを使用するようにしてください。errorPage ディレク ティブを使用しない場合、JavaBean で参照されるクラスを作成できず、 InstantiationException が送出され、ブラウザにエラー メッセージが返され ます。

Java 内で有効な型キャスト操作であれば、type 属性を使用して、その JavaBean タイプをほかのオブジェクトまたはインタフェースにキャストできます。class 属性なしで type 属性を使用する場合、JavaBean オブジェクトは、指定したス コープ内に既に存在している必要があります。有効でない場合は、 InstantiationException が送出されます。

### JavaBean インスタンス化のセットアップ作業

< jsp:useBean> タグ構文には、別の形式もあります。これを使用すると、オブ ジェクトがインスタンス化されるときに実行する JSP コードの本文を定義するこ とができます。名前付き JavaBean が指定したスコープ内に既に存在する場合、 本文は実行されません。この形式を使用すると、オブジェクトが最初に作成され るときのプロパティを設定することができます。次に例を示します。

```
<jsp:useBean id="cart" class="examples.jsp.ShoppingCart"
scope=session>
Creating the shopping cart now...
<jsp:setProperty name="cart"
property="cartName" value="music">
</jsp:useBean>
```

注意: class 属性なしで type 属性を使用すると、JavaBean オブジェクトはイ ンスタンス化されません。したがって、本文を含めるようなタグ形式は 使用しないでください。代わりに、単一のタグ形式を使用します。この 場合、JavaBean が指定したスコープ内に存在していなければなりませ ん。存在していない場合は InstantiationException が送出されます。 errorPage ディレクティブを使用して、潜在的な例外を処理します。

### JavaBean オブジェクトの使い方

JavaBean オブジェクトをインスタンス化したら、Java オブジェクトのように、 JSP ファイルでその id 名によって参照できます。スクリプトレット タグや式評 価タグ内で、その JavaBean オブジェクトを使うことができます。 <jsp:setProperty> タグを用いてその setXxx() メソッドを呼び出すこともで きます。<jsp:getProperty> タグを用いて getXxx() メソッドを呼び出すこと もできます。

### JavaBean オブジェクトのスコープの定義

scope 属性を使用して、JavaBean オブジェクトの可用性とライフスパンを指定 します。スコープは以下のいずれかです。

page

JavaBean に対するデフォルトのスコープです。オブジェクトは現在の ページの javax.servlet.jsp.PageContext に格納されます。この JSP ページの現在の呼び出しからのみ使用可能です。インクルードされた JSP ページでは使用できません。このページ要求の完了時には破棄され ることになっています。

request

request スコープを使用すると、オブジェクトは現在の ServletRequest 内に格納されます。同一の要求オブジェクトに渡され た、インクルードされたほかの JSP ページで使用可能です。現在の要求 が完了したときに破棄されます。

session

複数の HTTP ページにわたって JavaBean オブジェクトを追跡できるよう、session スコープを使用して HTTP セッション内に JavaBean オブ ジェクトを格納できます。JavaBean への参照は、このページの HttpSession オブジェクトに格納されます。このスコープを使用するには、JSP ページがセッションに参加できなければなりません。つまり、 この page ディレクティブで、session を false に設定しないようにします。

application

application-スコープレベルでは、JavaBean オブジェクトは Web ア プリケーションに格納されます。このスコープを使用すると、同じ Web アプリケーション内で実行中のほかのサーブレットや JSP ページから も、この JavaBean オブジェクトが使用可能になります。

JavaBean の使い方については、JSP 1.1 仕様を参照してください。

## リクエストの転送

どのような種類の認証を使用している場合でも、<jsp:forward>タグでリクエ ストが転送されるときには、ユーザを再認証する必要がありません(デフォルト 設定)。この動作を変更して、転送されたリクエストの認証を実行するには、 <check-auth-on-forward/>要素を WebLogic 固有のデプロイメント記述子 (weblogic.xml)の <container-descriptor> 要素に追加します。次に例を示し ます。

<container-descriptor> <check-auth-on-forward/>

</container-descriptor>

WebLogic 固有のデプロイメント記述子の編集方法については、「WebLogic 固有 のデプロイメント記述子 (weblogic.xml)の記述」を参照してください。

## リクエストのインクルード

<jsp:include> タグを使用すると、JSP に別のリソースを含めることができま す。このタグは、次の2種類の属性を取ります。

page

ページ属性は、含めるリソースを指定するために使用します。次に例を 示します。

<jsp:include page="somePage.jsp"/>

flush

この属性を true に設定すると、ページ出力をバッファに格納し、リ ソースに含める前にそのバッファをフラッシュします。

<jsp:include> タグが JSP ページの別のタグの中に存在し、含めるリソースを そのタグで処理したい場合は、flush="false" に設定すると便利です。

## JSP におけるユーザ入力データのセキュリティ

式とスクリプトレットを使用すると、JSP ではユーザからデータを受け取ったり、ユーザが入力したデータを返したりすることができます。たとえばコードリスト 3-1 のサンプル JSP では、文字列の入力をユーザに要求し、その文字列を

userInput というパラメータに割り当て、<%= request.getParameter("userInput")%> 式を使用してそのデータをブラウザ に返します。

#### コード リスト 3-1 ユーザが入力した内容を返す式の使い方

```
<!DOCTYPE HTML PUBLIC "-//W3C//DTD HTML 4.01 Transitional//EN">
<html>
  <body>
    <h1>My Sample JSP</h1>
      <form method="GET" action="mysample.jsp">
          Enter string here:
          <input type="text" name="userInput" size=50>
          <input type=submit value="Submit">
       </form>
    <br>
    <hr>
    <br>
    Output from last command:
    <%= request.getParameter("userInput")%>
  </bodv>
</html>
```

ユーザによる入力データを返す機能により、クロスサイトスクリプトと呼ばれるセキュリティの脆弱性がもたらされます。これは、ユーザのセキュリティ認可を盗用するために利用される可能性があります。クロスサイトスクリプトの詳細については、http://www.cert.org/tech\_tips/malicious\_code\_mitigation.htmlの「Understanding Malicious Content Mitigation for Web Developers」(CERTのセキュリティ勧告)を参照してください。

セキュリティの脆弱性をなくすには、ユーザが入力したデータを返す前に、その データをスキャンして表 3-2に示した HTML 特殊文字を探します。該当する文字 が見つかれば、それらを HTML のエンティティまたは文字参照と置き換えます。 文字を置換することによって、ブラウザがユーザの入力によるデータを HTML として実行することが回避されます。

| 置換が必要な特殊文字 | 置換後のエンティティ / 文字参照 |
|------------|-------------------|
| <          | <                 |
| >          | >                 |

表 3-2 置換が必要な HTML 特殊文字

| 置換が必要な特殊文字 | 置換後のエンティティ / 文字参照 |
|------------|-------------------|
| (          | &40;              |
| )          | &41;              |
| #          | &35;              |
| ۶.         | &38;              |

表 3-2 置換が必要な HTML 特殊文字

### WebLogic Server ユーティリティ メソッドの使用

WebLogic Server では、ユーザ供給データの特殊文字を置換する

weblogic.servlet.security.Utils.encodeXSS() メソッドが提供されます。 このメソッドを使用するには、ユーザ供給データを入力として提供します。次に 例を示します。 <%= weblogic.servlet.security.Utils.encodeXSS(

request.getParameter("userInput"))%>

アプリケーション全体を保護するには、ユーザ供給データを返すたびに encodeXSS()メソッドを使用する必要があります。直前の例は encodeXSS()メ ソッドの使用が明らかに必要な場所であり、表 3-3 はメソッドを使用するかどう か検討すべき場所を示しています。

ページのタイプ ユーザによる入力データ 例 エラー ページ 入力エラー文字列、無効な URL、 「username はアクセスを許可されていな い」ことを示すエラーページ ユーザ名 ステータス ページ ユーザ名、前のページの入力の 前のページで入力した内容の確認をユー 要約 ザに求める要約ページ ユーザによって入力されたデータベース データベース表示 データベースからのデータの提 示 エントリのリストを表示するページ

表 3-3 ユーザによる入力データを返すコード

## JSP でのセッションの使い方

WebLogic JSP 内のセッションは、JSP 1.1 仕様に従って動作します。次に、セッションの使い方に関連する留意事項を挙げます。

- セッションには小さいオブジェクトを格納します。たとえば、セッションは EJBの格納ではなく、EJBプライマリキーの格納に使用する方がよいでしょう。大量のデータは、データベースに格納します。セッションは、データの 単純な文字列参照のみを保持する必要があります。
- サーブレットまたは JSP の動的な再ロードとともにセッションを使用する場合、サーブレット セッションに格納されるオブジェクトは、シリアライズ可能でなければなりません。サーブレットが新しいクラス ローダで再ロードされるため、シリアライゼーションが必要です。その結果、先に(サーブレットの古いバージョンから)ロードされたクラスと、新しいクラス ローダにロードされる(サーブレットクラスの新しいバージョンに対応した)クラスとの間で互換性がなくなります。この非互換性が原因で、サーブレットはClassCastException エラーを返します。
- セッションデータがユーザ定義型でなければならない場合、データクラス はシリアライズできるようにする必要があります。さらに、セッションはシ リアライズされた形のデータオブジェクトを格納しなければなりません。このとき、シリアライゼーションはデータクラスのすべてのバージョン間で互 換性を持つ必要があります。
- 認証済みユーザをログアウトする必要がある場合は、『WebLogic HTTP サー ブレットプログラマーズガイド』の「セッションのログアウトと終了」を 参照してください。

# JSP からのアプレットのデプロイメント

JSP を使用すると、適切なクライアント ブラウザ タグを含む HTML を生成する ことによって、Webページに Java Plug-in を簡単に組み込むことができます。 Java Plug-in では、クライアントの Web ブラウザにより 実装された JVM の代わ りに、Sun Microsystems から提供されている Java Runtime Environment (JRE) を 使用することができます。この機能により、アプレットと特定の種類の Web ブラウザとの間の非互換性の問題が回避できます。Java Plug-in は、Sun のサイト (http://java.sun.com/products/plugin/)から入手できます。

Internet Explorer と Netscape では使用している構文が異なるため、

<jsp:plugin>アクションから生成されるサーブレット コードは、動的にブラウ ザクライアントの種類を調べて、適切な <OBJECT> タグか、<EMBED> タグをその HTML ページに送ります。

<jsp:plugin> タグは、<APPLET> タグの属性と似た多くの属性、および使用する Java Plug-in のバージョンを設定するその他の属性を使用します。アプレット がサーバと通信する場合、アプレット コードを実行する JVM は WebLogic Server を実行する JVM と互換性がなければなりません。

次のサンプルでは、plugin アクションを使用してアプレットをデプロイします。

```
<jsp:plugin type="applet" code="examples.applets.PhoneBook1"
codebase="/classes/" height="800" width="500"
jreversion="1.1"
nspluginurl=
"http://java.sun.com/products/plugin/1.1.3/plugin-install.html"
iepluginurl=
"http://java.sun.com/products/plugin/1.1.3/
jinstall-113-win32.cab#Version=1,1,3,0" >
<jsp:params>
<param name="weblogic_url" value="t3://localhost:7001">
<param name="weblogic_url" value="t3://localhost:7001">
<jsp:params>
<param name="weblogic_url" value="t3://localhost:7001">
</jsp:params>
</param name="poolname" value="demoPool">
</jsp:fallback>
<font color=#FF0000>Sorry, cannot run java applet!!</font>
</jsp:fallback>
```

</jsp:plugin>

上のサンプルの JSP 構文は、ブラウザに対して、(すでにダウンロードされてい なければ) Java Plug-in バージョン 1.3.1 をダウンロードし、code 属性で指定した アプレットを、codebase で指定された位置から実行するように指示していま す。

jreversion 属性は、アプレットが要求している Java Plug-in のバージョンを同 定します。Web ブラウザは、このバージョンの Java Plug-in を使おうとします。 プラグインがブラウザにまだインストールされていなければ、nspluginurl 属 性および iepluginurl 属性が URL を指定し、そこで、Sun の Web サイトから
その Java Pug-in をダウンロードできます。一度プラグインが Web ブラウザにイ ンストールされれば、再度そのプラグインをダウンロードする必要はありませ ん。

WebLogic Server では Java 1.3.x VM を使用するため、<jsp:plugin> タグ内に、 Java Plug-in バージョン 1.3.x を指定する必要があります。上のサンプル コード で 1.3 JVM を指定するには、対応する属性値を次のように置き換えます。

jreversion="1.3"
nspluginurl=
"http://java.sun.com/products/plugin/1.3/plugin-install.html"
iepluginurl=
"http://java.sun.com/products/plugin/1.3/jinstall-131-win32.cab"

プラグイン アクションのほかの属性は、<APPLET> タグの属性に相当します。ア プレット パラメータは、<params> タグのペアで指定し、<jsp:plugin> タグと </jsp:plugin> タグでネストします。

<jsp:fallback> タグでは、<jsp:plugin> アクションでサポートされていない ブラウザ用に HTML を置換することができます。<fallback> タグと </jsp:fallback> タグでネストされた HTML が、プラグイン構文の代わりに送 られます。

# JSP のファイルのルックアップと大文字/ 小文字の区別

SecurityConfigMBean の WebAppFilesCaseInsensitive 属性では、win32 以 外のすべてのプラットフォームにおいて、Java Server Pages (JSP) のファイル ルックアップで大文字 / 小文字を区別するかどうかを指定します。標準の win32 ファイル システムにおけるファイル ルックアップでは、常に大文字 / 小文字は 区別されません。

win 32 以外の大文字 / 小文字を区別しないファイル システム (UNIX の NT Samba マウントや、大文字 / 小文字を区別しないモードでインストールされた Mac OS など ) で、大文字 / 小文字を区別しないルックアップを指定すると (この 属性を <code>false</code> に設定する )、JSP はそのソース コードを返さな くなります。 たとえば、JSP が Samba マウントから提供されていて、大文字 / 小文字を区別し ないルックアップを指定した場合、WebLogic Server はリクエスト内のすべての ファイル名拡張子を小文字に変換してから JSP をルックアップします。

## WebLogic JSP コンパイラの使い方

JSP サーブレットは自動的に WebLogic JSP コンパイラを呼び出して JSP ページ を処理するので、通常は直接コンパイラを呼び出す必要はありません。しかし、 デバッグする場合など、状況によっては、コンパイラを直接呼び出した方が便利 です。この節はコンパイラのリファレンスです。

WebLogic JSP コンパイラでは、JSP ファイルを解析して.java ファイルに変換 し、生成された.java ファイルを標準の Java コンパイラを使用して Java クラス にコンパイルします。

### JSP コンパイラの構文

JSP コンパイラは、ほかの WebLogic コンパイラ (RMI コンパイラや EJB コンパ イラなど)とほとんど同じ方法で動作します。JSP コンパイラを起動するには、 次のコマンドを入力します。

\$ java weblogic.jspc -options fileName

fileName を、コンパイルする JSP ファイルの名前と置き換えます。対象の fileName の前か後に options を指定することもできます。次の例では、-d オ プションを使用して myFile.jsp をコンパイルし、出力先ディレクトリ weblogic\classes に出力します。

- \$ java weblogic.jspc -d /weblogic/classes myFile.jsp
- 注意:Webアプリケーションの一部で、Webアプリケーションのリソース (JSP タグ ライブラリなど)を参照している JSP をプリコンパイルする場合は、 -webapp フラグを使用して Web アプリケーション の場所を指定する必要 があります。-webapp フラグは JSP コンパイラ オプションの次のリスト で説明します。

### JSP コンパイラのオプション

以下のオプションを任意に組み合わせて使用することができます。

#### -classpath

希望する CLASSPATH となるディレクトリのリストを (Windows NT/2000 プラットフォームではセミコロンで区切り、UNIX プラットフォームで はコロンで区切って)追加します。JSP に必要なすべてのクラスを格納 するディレクトリを含めます。次に例を示します(実際には1行で入力 します)。

\$ java weblogic.jspc -classpath java/classes.zip;/weblogic/classes.zip mvFile.JSP

#### -charsetMap

JSP contentType ディレクティブで使用される IANA または非公式の文 字セット名から java 文字セット名へのマッピングを指定します。次に例 を示します。

-charsetMap x-sjis=Shift\_JIS,x-big5=Big5

最も一般的なマッピングは、JSP コンパイラに組み込まれています。このオプションは、希望の文字セットマッピングが認識されない場合にのみ使用します。

JSP コンパイラが、生成された HTML ページに JSP からのコメントを含めます。このオプションを省略すると、コメントは生成された HTML ページには表示されません。

-compileAll

カレントディレクトリ、または-webapp オプションで指定したディレ クトリ内のすべての JSP を再帰的にコンパイルします。(このオプショ ンリストにある -webapp の説明を参照してください)。サブディレクト リ内の JSP もコンパイルされます。

-compileFlags

1 つまたは複数のコマンドライン フラグをコンパイラに渡します。複数 のフラグはスペースで区切り、引用符で囲みます。次に例を示します。 java weblogic.jspc -compileFlags "-g -v" myFile.jsp

<sup>-</sup>commentary

-compiler

生成された Java ソース コードからクラス ファイルをコンパイルする際 に使用する Java コンパイラを指定します。デフォルトでは、コンパイラ として javac が使用されます。コンパイラの絶対パスを明示的に指定す る場合を除いて、Java コンパイラ プログラムは PATH の下になければな りません。

-compilerclass

Java コンパイラを、ネイティブ実行ファイルとしてではなく、Java クラ スとして実行します。

-d <dir>

コンパイルされた出力(クラスファイル)の出力先ディレクトリを指定 します。このオプションは、コンパイルされたクラスを、既に CLASSPATHに入っているディレクトリに置くためのショートカットとし て使用します。

-depend

JSP の以前に生成されたクラス ファイルのタイム スタンプが、JSP ソー ス ファイルよりも新しい場合、JSP は再コンパイルされません。

-debug

デバッグモードでコンパイルします。

-deprecation

生成された Java ソース ファイルをクラス ファイルにコンパイルしてい るときに、ソース ファイル中で非推奨のメソッドの使用があるとこれを 警告します。

-docroot directory

-webapp を参照してください。

-encoding default | named character encoding

有効な引数は、(a) JDK のデフォルト文字エンコーディングの使用を指 定する default、または (b) 8859\_1 などの名前付き文字エンコーディン グです。-encoding フラグが指定されない場合、バイト配列が使用され ます。

-g

クラス ファイルにデバッグ情報も入れるよう、Java コンパイラに指示 します。

-help

JSP コンパイラで使用可能なオプションをすべて表示します。

-J コンパイラに渡されるオプションのリストを取得します。

-k

1 つのコマンドで 複数の JSP をコンパイルする場合、1 つまたは複数の JSP がコンパイルに失敗しても、コンパイルを続行します。

-keepgenerated

コンパイル処理の途中で作成された Java ソース コード ファイルを削除 せずに残します。通常、このファイルはコンパイル後に削除されます。

-noTryBlocks

JSP ファイルに、多数のまたは深くネストしたカスタム JSP タグが含ま れていて、コンパイル時に java.lang.VerifyError 例外が発生する場 合、JSP を正しくコンパイルするためにこのフラグを使用します。

-nowarn

Java コンパイラからの警告メッセージが出力されないようにします。

-noPrintNulls

JSP の式の "null" が "" (空の文字列) として示されます。

-0

最適化スイッチをオンにして、生成された Java ソース ファイルをコン パイルします。このオプションは、-g オプションをオーバライドしま す。

-package packageName

生成された Java HTTP サーブレットのパッケージ名の前に追加するパッ ケージ名を設定します。デフォルトは jsp\_servlet です。

-superclass classname

生成されたサーブレットによって拡張されたスーパークラスのクラス名 を設定します。スーパクラスの名前は、HttpServlet または GenericServlet から派生したものでなければなりません。

-verbose

compiler フラグで指定された Java コンパイラに、verbose フラグを渡 します。詳細については、コンパイラのマニュアルを参照してくださ い。デフォルトはオフです。

-verboseJavac

指定した JSP コンパイラによって生成されたメッセージを出力します。

-version

JSP コンパイラのバージョンを出力します。

WebLogic JSP プログラマーズ ガイド 3-23

-webapp directory

展開ディレクトリ形式で Web アプリケーション が含まれるディレクト リ名。JSP タグ ライブラリやその他の Java クラスなど、Web アプリ ケーション内のリソースへの参照が JSP に含まれる場合、JSP コンパイ ラはそのリソースをこのディレクトリで探します。Web アプリケーショ ンのリソースを要求する JSP をコンパイルする場合、このフラグを省略 するとコンパイルに失敗します。

### JSP のプリコンパイル

weblogic.xml デプロイメント記述子の <jsp-descriptor> 要素の precompile パラメータを true に設定することで、Web アプリケーションをデプロイまたは 再デプロイしたとき、あるいは WebLogic Server を起動したときに、JSP をプリ コンパイルするよう、WebLogic Server をコンフィグレーションできます。サー バの再起動時や対象のサーバの追加時に JSP を再コンパイルしないようにするに は、weblogic.jspc を使用して JSP をプリコンパイルしてから、

WEB-INF/classes フォルダに配置し、.war ファイルにアーカイブします。

web.xml デプロイメント記述子の詳細については、『Web アプリケーションのア センブルとコンフィグレーション』を参照してください。

Windows NT のコマンド長制限は、WebLogic JSP の新しい compiler class オプ ションを使用して克服できます。このオプションは、weblogic.xml ファイルでコ ンフィグレーションできます。

インメモリの compilerclass オプションは、Sun で使用されるコンパイラ クラ スを使用して内部的に Java ファイルをコンパイルします。この方法は新しいプロ セスを作成する必要がないので、新しいプロセスを別に使用して各 Java ファイ ルをコンパイルするよりも効率的です。

compilerclass は、weblogic.xml に以下の行を追加することで使用できます。

<jsp-descriptor>

<jsp-param>

<param-name>compilerclass</jsp-param>

<param-value>com.sun.tools.javac.Main</param-value>

</jsp-param>

</jsp-descriptor>

# 4 カスタム WebLogic JSP タグ (cache、process、repeat) の使 い方

以下の節では、WebLogic Server 配布キットで提供される3つのカスタム JSP タ グ (cache タグ、repeat タグ、process タグ)の使い方について説明します。

- WebLogic カスタム JSP タグの概要
- Web アプリケーションでの WebLogic カスタム タグの使い方
- cache タグ
- process タグ
- repeat タグ

### WebLogic カスタム JSP タグの概要

BEA では、JSP ページで使用できる 3 つの特殊な JSP タグを提供しています。こ れらは、cache、repeat、および process です。これらのタグは、 weblogic-tags.jar というタグ ライブラリ jar ファイルにパッケージ化されて います。この jar ファイルには、タグのクラスとタグ ライブラリ記述子 (TLD) が 含まれています。これらのタグを使用するには、JSP を格納する Web アプリ ケーションにこの jar ファイルをコピーして、タグ ライブラリを JSP で参照しま す。

# Web アプリケーションでの WebLogic カス タム タグの使い方

WebLogic カスタム タグを使うには、タグを Web アプリケーションに入れる必要があります。詳細については、『Web アプリケーションのアセンブルとコンフィグレーション』を参照してください。

これらのタグを JSP で使用するには、次の手順に従います。

- WebLogic Server の ext ディレクトリの weblogic-tags.jar ファイルを、 WebLogic カスタム タグを使用する JSP を格納する Web アプリケーションの WEB-INF/lib ディレクトリにコピーします。
- このタグライブラリ記述子を、Webアプリケーションデプロイメント記述 子 web.xmlの <taglib> 要素で参照します。次に例を示します。

```
<taglib>
<taglib-uri>weblogic-tags.tld</taglib-uri>
<taglib-location>
/WEB-INF/lib/weblogic-tags.jar
</taglib-location>
</taglib>
```

詳細については、「Web アプリケーションのデプロイメント記述子の記述」 を参照してください。

 taglibディレクティブを使用して、JSP内でタグライブラリを参照します。 次に例を示します。

<%@ taglib uri="weblogic-tags.tld" prefix="wl" %>

## cache タグ

cache タグは、タグの本体内で行われた処理のキャッシングを有効にします。このタグは、出力(変換)データと入力(計算済み)データの両方をサポートします。出力キャッシングとは、タグ内のコードによって生成されたコンテンツを指します。入力キャッシングとは、タグ内のコードによって設定される変数の値を

指します。出力キャッシングは、コンテンツの最終的な形式をキャッシュする必要がある場合に便利です。入力キャッシングは、タグ内で計算されるデータと無関係にデータ表示が変化する場合に有用です。

あるクライアントがキャッシュのコンテンツを再計算しているときに、別のクラ イアントが同じコンテンツを要求した場合には、再計算の完了を待つことなく、 すでにキャッシュ内にある情報が表示されます。これは、キャッシュの再計算が 原因で、すべてのユーザに対して Web サイトが停止することを回避するための 仕組みです。さらに、async 属性を使用して、すべてのユーザ(キャッシュの再 計算を開始したユーザも含む)に対して再計算の完了を待たないことを指定でき ます。

キャッシュは、キャッシング システムがシステム メモリを使いすぎないように ソフト参照を使って保存されます。ただし、HotSpot VM と Classic VM との間で 互換性がないために、WebLogic Server が HotSpot VM 内で動作しているときは、 ソフト参照が使用されません。

### キャッシュの更新

\_cache\_refresh オブジェクトを true に設定することで、対象スコープ内で強 制的にキャッシュを更新できます。セッション スコープでキャッシュを更新す るには、次のように指定します。

<% request.setAttribute("\_cache\_refresh", "true"); %>

すべてのキャッシュを更新する場合は、キャッシュを application スコープに 設定します。ユーザ向けのすべてのキャッシュを更新する場合は、キャッシュを session スコープに入れます。現在のリクエスト内のすべてのキャッシュを更 新する場合は、\_cache\_refresh オブジェクトをパラメータとして設定するか、 リクエスト内に設定します。

<wl:cache> タグは、表示されるたびに更新する必要のあるコンテンツを指定します。<wl:cache> タグと </wl:cache> タグで囲まれた文は、キャッシュが期限切れになるか、key 属性値(表「cache タグの属性」を参照)が変更された場合にのみ実行されます。

### キャッシュのフラッシュ

キャッシュをフラッシュするとキャッシュされた値が強制的に消去され、次に キャッシュがアクセスされたときに値が再計算されます。キャッシュをフラッ シュするには、flush 属性を true に設定します。キャッシュには、name 属性を 使用して名前を付ける必要があります。キャッシュに size 属性が設定されてい る場合は、すべての値がフラッシュされます。キャッシュに key 属性が設定さ れていて size 属性が設定されていない場合は、キャッシュをユニークに識別す るために必要なその他の属性 (scope や vars など)とともにその key 属性を指定 すると、特定のキャッシュをフラッシュできます。

#### 次に例を示します。

1. キャッシュを定義します。

<wl:cache name="dbtable" key="parameter.tablename" scope="application"> //テーブルを読み込み、ページに出力する </wl:cache>

- 2. キャッシュされたテーブルデータを更新します。
- 3. 空タグ (/ で終了し、終了タグを使用しない) で flush 属性を使用して、 キャッシュをフラッシュします。次に例を示します。

<wl:cache name="dbtable" key="parameter.tablename"
scope="application" flush="true"/>

| 属性      | 必須  | デフォルト値 | 説明                                                                                                    |
|---------|-----|--------|----------------------------------------------------------------------------------------------------|
| timeout | いいえ | -1     | キャッシュ タイムアウト プロパティ。cache タ<br>グ内の文が更新されるまでの時間(秒単位)。こ<br>の属性はプロアクティブではなく、この値は要<br>求時にのみリフレッシュされる。秒単位より時<br>間単位の方がよい場合は、使用する単位を値の<br>後に付けて指定できる。<br>ms = ミリ秒<br>s = 秒 (デフォルト)<br>m = 分<br>h = 時間<br>d = 日 |

表 4-1 cache タグの属性

表 4-1 cache タグの属性

| 属性    | 必須  | デフォルト値      | 説明                                          |
|-------|-----|-------------|---------------------------------------------|
| scope | いいえ | application | データをキャッシュするスコープを指定する。<br>有効なスコープは次のとおり。     |
|       |     |             | ■ page (ページを要求する)                           |
|       |     |             | ■ parameter (パラメータを要求する)                    |
|       |     |             | ■ request (リクエストを要求する)                      |
|       |     |             | ■ requestHeader (要求ヘッダを要求する)                |
|       |     |             | ■ responseHeader (応答ヘッダを要求する)               |
|       |     |             | ■ session (セッションを要求する)                      |
|       |     |             | ■ application(アプリケーションを要求する)                |
|       |     |             | ほとんどのキャッシュは、session または<br>application となる。 |

表 4-1 cache タグの属性

| 属性  | 必須  | デフォルト値 | 説明                                                                                                    |
|-----|-----|--------|----------------------------------------------------------------------------------------------------|
| key | いいえ |        | タグ内に格納されている値をキャッシュするか<br>どうかを評価する際に使用する値を指定する。<br>指定されたキャッシュは通常、web.xml でコン<br>フィグレーションしたキャッシュ名によって識<br>別される。キャッシュ名が指定されていない場<br>合は、リクエスト URI がキャッシュ名として使<br>用される。タグを識別するために、キーを使用<br>して追加の値を指定できる。たとえば、指定し<br>たエンド ユーザ用にキャッシュを分離する場合、<br>キャッシュ名に加えて、ユーザ ID とクライアン<br>ト IP (不要な場合もある)としてキーを指定でき<br>る。ユーザ ID は、リクエスト パラメータスコー<br>プからキャッシュを取り出すための値 (パラメー<br>タのクエリ/ポスト)。したがって<br>「parameter.userid,parameter.clientip」<br>としてキーを指定する。「parameter」はスコープ<br>(リクエスト パラメータ スコープ)であり、<br>「userid」と「clientip」はそれぞれパラメータ、<br>属性である。つまり、キャッシュの主キーは<br>キャッシュ名(この場合はリクエスト URI)+<br>ユーザ ID リクエスト パラメータの値になる。<br>キーのリストはカンマで区切る。この属性の値<br>はキーとしてキャッシュに入れる値を持つ変数<br>の名前となる。スコープ名を名前の前に付加す<br>ることで、さらにスコープを指定できる。次に<br>例を示す。<br>parameter.key   page.key   request.key<br>  application.key   session.key<br>デフォルトでは、上のリストの順でスコープ内<br>を検索する。名前を付けた各キーは、cache タグ<br>内でスクリプト変数として使用可能となる。<br>キーのリストはカンマで区切る。 |

表 4-1 cache タグの属性

| 属性    | 必須  | デフォルト値   | 説明                                                                                                    |
|-------|-----|----------|----------------------------------------------------------------------------------------------------|
| async | いいえ | false    | async パラメータを true に設定すると、可能で<br>あれば、キャッシュは非同期で更新される。<br>キャッシュ ヒットを開始するユーザには古い<br>データが表示される。                                                                                                    |
| name  | いいえ |          | 複数の JSP ページ間でキャッシュを共有可能と<br>するユニークなキャッシュの名前。同じバッ<br>ファが、名前を付けたキャッシュを使用するす<br>べてのページのデータを格納するために使用さ<br>れる。この属性は、キャッシュを共有する必要<br>があり、本文をインクルードされるページで有<br>用。この属性が設定されていない場合、ユニー<br>クな名前がキャッシュに割り当てられる。<br>キーの機能はどんな場合にも同じように使用で<br>きるので、タグの名前を手動で算出することは<br>避ける。名前の算出方法は、<br>weblogic.jsp.tags.CacheTag に URI を加え、<br>さらにキャッシュするページ内のタグを表す生<br>成済み番号を加える。別々の URI が同じ JSP<br>ページに達する場合、キャッシュはデフォルト<br>では共有されない。名前付きのキャッシュはこ<br>うした場合に使用する。 |
| size  | いいえ | -1 (無制限) | キーを使用するキャッシュごとに許可されるエ<br>ントリの数。デフォルトでは、キーのキャッ<br>シュを制限しない。キーの数を制限すると、タ<br>グはキャッシュに指示するために最小使用頻度<br>方式 (least-used system)を使用する。使用中の<br>キャッシュの size 属性の値を変更しても、その<br>キャッシュのサイズは変わらない。                                                                                                    |

| 属性    | 必須  | デフォルト値 | 説明                                                                                                    |
|-------|-----|--------|----------------------------------------------------------------------------------------------------|
| vars  | いいえ |        | 変換されたキャッシュの出力をキャッシュする<br>だけでなく、算出された値もブロック内に<br>キャッシュできる。これらの変数はキャッシュ<br>キーと正確に同じように指定する。このタイプ<br>のキャッシュを入力キャッシュという。<br>変数は入力キャッシングを行うために使用され<br>る。キャッシュが取得されると、変数は指定し<br>たスコープに復元される。たとえば、データ<br>ベースからの結果を取得するために、リクエス<br>トパラメータから var1、セッションから var2 を<br>使用したとする。キャッシュが作成されると、<br>これらの変数の値はキャッシュで格納される。<br>次回キャッシュにアクセスすると、これらの値<br>が復元されるので、それぞれのスコープから値<br>にアクセスできるようになる。たとえば、var1<br>はリクエストから、var2 はセッションから使用 |
| flush | いいえ | なし     | true に設定すると、キャッシュがフラッシュされ<br>る。この属性は、空タグ (/ で終了 ) 内で設定する<br>必要がある。                                                                                                    |

表 4-1 cache タグの属性

次の例では、<wl:cache> タグの使い方を示します。

#### コードリスト 4-1 cache タグの使い方の例

<wl:cache>
<!--the content between these tags will only be
refreshed on server restart-->
</wl:cache>
<wl:cache key="request.ticker" timeout="1m">
<!--get stock quote for whatever is in the request parameter ticker
and display it, only update it every minute-->
</wl:cache>
<!--incoming parameter value isbn is the number used to lookup the
book in the database-->
<wl:cache key="parameter.isbn" timeout="1d" size="100">
<!--retrieve the book from the database and display</pre>

```
the information -- the tag will cache the top 100
most accessed book descriptions-->
</wl:cache>
<wl:cache timeout="15m" async="true">
<!--get the new headlines from the database every 15 minutes and
display them-->
<!--do not let anyone see the pause while they are retrieved-->
</wl:cache>
```

## process タグ

<wl:process> タグは、クエリ パラメータベースのフロー制御用に使用します。 4 つの属性を組み合わせて使用することで、<wl:process> タグと </wl:process> タグに囲まれた文を選択的に実行できます。process タグは、 フォームの送信結果を説明を付けて処理する場合にも使用できます。リクエスト パラメータの値を基に条件を指定することで、JSP 構文をページに含めるかどう かを指定できます。

| タグ属性     | 必須  | 説明           |
|----------|-----|--------------|
| name     | いいえ | クエリ パラメータの名前 |
| notname  | いいえ | クエリ パラメータの名前 |
| value    | いいえ | クエリ パラメータの値  |
| notvalue | いいえ | クエリ パラメータの値  |

表 4-2 process タグの属性

次の例では、<wl:process>タグの使い方を示します。

#### コード リスト 4-2 process タグの使い方の例

```
<wl:process notname="update">
<wl:process notname="delete">
<!--Only show this if there is no update or delete parameter-->
<form action="<%= request.getRequestURI() %>">
```

```
<input type="text" name="name"/>
  <input type="submit" name="update" value="Update"/>
  <input type="submit" name="delete" value="Delete"/>
</form>
</wl:process>
</wl:process>
<wl:process name="update">
<!-- do the update -->
</wl:process>
<wl:process name="delete">
<!--do the delete-->
</wl:process>
<wl:process name="lastBookRead" value="A Man in Full">
<!-- this section of code will be executed if lastBookRead exists
and the value of lastBookRead is "A Man in Full"-->
</wl:process>
```

## repeat タグ

<wl:repeat>タグは、列挙値、イテレータ、コレクション、オブジェクト配列、 ベクトル、結果セット、結果セットメタデータ、およびハッシュテーブル キー など、さまざまなタイプの集合に対して処理を繰り返す場合に使用します。ま た、count 属性を使用して、一定回数だけループすることもできます。Java オブ ジェクトのタイプを指定するには、set 属性を使用します。

| タグ属性  | 必須  | 型      | 説明                                                                          |
|-------|-----|--------|-----------------------------------------------------------------------------|
| set   | いいえ | Object | 以下を含むオブジェクトの集合。                                                             |
|       |     |        | ■ 列挙値                                                                       |
|       |     |        | ■ イテレータ                                                                     |
|       |     |        | ■ コレクション                                                                    |
|       |     |        | ■ 配列                                                                        |
|       |     |        | ■ ベクトル                                                                      |
|       |     |        | ■ 結果セット                                                                     |
|       |     |        | ■ 結果セット メタデータ                                                               |
|       |     |        | ■ ハッシュテーブル キー                                                               |
| count | いいえ | int    | 集合内で最初の count エントリに対して<br>処理を繰り返す。                                          |
| id    | いいえ | String | 反復処理の対象となる現在のオブジェク<br>トを格納する変数。                                             |
| type  | いいえ | String | 渡された集合に対して処理を繰り返して<br>得られるオブジェクトの型。デフォルト<br>は Object。この型は完全修飾しなければ<br>ならない。 |

表 4-3 repeat タグの属性

次の例では、<wl:repeat>タグの使い方を示します。

#### コードリスト 4-3 repeat タグの使い方の例

# 5 WebLogic JSP フォーム検証タグ の使い方

以下の節では、WebLogic JSP フォーム検証タグの使い方について説明します。

- WebLogic JSP フォーム検証タグの概要
- 検証タグ属性のリファレンス
- WebLogic JSP フォーム検証タグの JSP 内での使い方
- <wl:form> タグを使用した HTML フォームの作成
- カスタム バリデータ クラスの使い方
- バリデータ タグを使用した JSP のサンプル

## WebLogic JSP フォーム検証タグの概要

WebLogic JSP フォーム検証タグは、JSP ページによって生成される HTML フォームのテキスト フィールドにユーザが入力するエントリを検証するための 便利な方法を提供します。WebLogic JSP フォーム検証タグを使用すると、よく 使用される検証ロジックを繰り返しコーディングする必要がなくなります。検証 は、WebLogic Server 配布キットに含まれている複数のカスタム JSP タグによっ て行われます。JSP フォーム検証タグの機能は次のとおりです。

- 必須フィールドに値が入力されているかどうかを検証できます (Required Field Validator クラス)。
- フィールド内のテキストを正規表現と照らし合わせて検証できます (Regular Expression Validator クラス)。
- フォーム内の2つのフィールドを比較できます(Compare Validatorクラス)。

ユーザが記述した Java クラスによってカスタム検証を実行できます (Custom Validator クラス)。

WebLogic JSP フォーム検証タグには、以下のものがあります。

- «wl:summary»
- <wl:form>
- «vl:validator>

検証タグによってフィールド内のデータが正しく入力されていないことが判明した場合、そのページが再表示され、再入力が必要なフィールドがテキストまたは 画像で示され、エンドユーザに注意が促されます。フォームに正しく入力され ると、エンドユーザのブラウザには検証タグで指定された新しいページが表示 されます。

## 検証タグ属性のリファレンス

この節では、WebLogic フォーム検証タグとその属性について説明します。タグ を表すために使用されるプレフィックスは、JSPページの taglib ディレクティ ブで定義できます。このマニュアルでは、理解しやすいように wl というプレ フィックスを使用して WebLogic フォーム検証タグを表します。

### <wl:summary>

<wl:summary>は、検証用の親タグです。<wl:summary>の開始タグは、JSP内のすべての要素またはHTMLコードの前に置きます。終了タグの</wl:summary>は、終了タグ</wl:form>の後ろの任意の場所に置きます。

name

(省略可能)JSPページの <wl:validator> タグによって生成されるすべ ての検証エラーメッセージを保持するベクトル変数の名前です。この属 性を定義しなかった場合、デフォルトの errorVector が使用されます。 エラーメッセージのテキストは、<wl:validator> タグの errorMessage 属性で定義されます。 このベクトル内の値を表示するには、<wl:errors/>タグを使用します。 <wl:errors/>タグを使用するには、エラー出力を表示するページ上の 場所にこのタグを配置します。次に例を示します。

```
<wl:errors color="red"/>
```

代わりに、スクリプトレットを使用することもできます。次に例を示し ます。

```
<% if (errorVector.size() > 0) {
   for (int i=0; i < errorVector.size(); i++) {
    out.println((String)errorVector.elementAt(i));
    out.println("<br>>");
   }
} %>
```

ここで *errorVector* は、<wl:summary> タグの name 属性で割り当てら れたベクトルの名前です。

name 属性は、1つのページで複数のフォームを使用するときに必要となります。

headerText

ページに表示されるテキストを格納する変数です。ページでエラーが発 生したときにのみこのテキストを表示させたい場合、スクリプトレット を使用してこの条件をテストできます。次に例を示します。

```
<% if(summary.size() >0 ) {
    out.println(headerText);
    }
```

응>

ここで *summary* は、<wl:summary> タグの name 属性で割り当てられた ベクトルの名前です。

redirectPage

フォーム検証でエラーが返されない場合に表示されるページの URL で す。この属性は、<wl:form> タグの action 属性で URL を指定する場 合は必要ありません。

**注意:**redirectPage 属性を、<wl:summary> タグが配置されているページに設定しないでください。無限ループとなって StackOverFlow 例外が発生します。

### <wl:form>

<wl:form> タグは HTML <form> タグとほぼ同じで、WebLogic JSP フォーム検 証タグを使って検証できる HTML フォームを定義します。name 属性を使用して 各フォームを一意に識別することによって、単一の JSP で複数のフォームを定義 できます。

method

GET または POST を入力します。この機能は、HTML <form> タグの method 属性とまったく同じです。

action

フォーム検証でエラーが返されない場合に表示されるページの URL で す。この属性の値は、<wl:summary> タグの redirectPage 属性の値に 優先します。この属性は、単一の JSP ページに複数のフォームを定義す る場合に便利です。

**注意**:action 属性を、<wl:form> タグが配置されているページに設定 しないでください。無限ループとなって StackOverFlow 例外が発生し ます。

name

この機能は、HTML <form> タグの name 属性とまったく同じです。同 じページで複数のフォームが使用される場合にフォームを識別します。 また、name 属性はフォームへの JavaScript 参照にも便利です。

### <wl:validator>

フォーム フィールドごとに、1 つまたは複数の <wl:validator> タグを使用しま す。たとえば、入力を正規表現と照らし合わせて検証し、フィールドに何かが入 力されている必要がある場合、2 つの <wl:validator> タグを使用します。1 つ は RequiredFieldValidator クラスを使用し、もう1 つは RegExpValidator クラスを使用します(空白の値は ExpressionFieldValidator に よって値として評価されるため、これらのバリデータを両方使用する必要があり ます)。

errorMessage

<wl:summary>タグのname属性によって定義されるベクトル変数に格納される文字列です。

expression

RegExpValidator クラスを使用すると、正規表現が評価されるように なります。

RegExpValidator を使用しない場合、この属性は無視できます。

fieldToValidate

検証するフォーム フィールドの名前です。フィールド名は、HTML <input> タグの name 属性で定義されます。

validatorClass

検証ロジックを実行する Java クラスの名前です。3 つのクラスを使用で きます。また、独自のバリデータ クラスを作成することもできます。詳 細については、「カスタム バリデータ クラスの使い方」を参照してくだ さい。

使用できる検証クラスは以下のとおりです。

weblogicx.jsp.tags.validators.RequiredFieldValidator テキストがフィールドに入力されているかどうかを検証しま す。

weblogicx.jsp.tags.validators.RegExpValidator 標準の正規表現を使用してフィールド内のテキストを検証しま す。

注意:空白の値も有効と評価されます。

weblogicx.jsp.tags.validators.CompareValidator

2 つのフィールドに同じ文字列が入力されているかどうかを

チェックします。このクラスを使用する場合、

fieldToValidate 属性をこれらの2つのフィールドに設定しま す。次に例を示します。

fieldToValidate="field\_1,field\_2"

**注意**:両方のフィールドが空白の場合でも、比較は有効と評価 されます。

myPackage.myValidatorClass

カスタム バリデータ クラスを指定します。

# WebLogic JSP フォーム検証タグの JSP 内 での使い方

検証タグを JSP で使用するには、次の手順に従います。

- 1. JSP を記述します。
  - a. taglib ディレクティブを入力して、WebLogic JSP フォーム検証タグ が 存在するタグ ライブラリを参照します。次に例を示します。

<%@ taglib uri="tagl" prefix="wl" %>

プレフィックス属性では、JSPページのすべてのタグを参照するために使用されるプレフィックスを定義します。プレフィックスは任意の値に設定できますが、このマニュアルではw1というプレフィックスを使用してタグが参照されます。

**b.** <wl:summary> ... </wl:summary> タグを入力します。

開始タグの <wl:summary ...> を、ページ上のすべての HTML コード、 JSP タグ、スクリプトレット、または式の前に配置します。

終了タグの </wl:summary> を、</wl:form> の後ろの任意の場所に置き ます。

- c. 付属のタグライブラリに登録されている <wl:form> JSP タグを使用して、 HTML フォームを定義します。詳細については、「<wl:form>」と「<wl:form> タグを使用した HTML フォームの作成」を参照してください。フォーム ブロックは必ず </wl:form> タグを使用して閉じてください。フォームごとに <wl:form> タグの name 属性をユニークに定義する場合、単一のページに複数のフォームを作成できます。
- d. HTML <input> タグを使用して、HTML フォームのフィールドを作成し ます。
- e. <wl:validator>タグを追加します。このタグの構文については、
   「<wl:validator>」を参照してください。エラーメッセージまたは画像を表
   示するページ上の場所に <wl:validator>タグを配置します。同じペー
   ジで複数のフォームを使用する場合、<wl:validator>タグを、検証する
   フォーム フィールドが存在する <wl:form>ブロックの中に配置します。
   次の例は、必須フィールドの検証を示したものです。

#### 5-6 WebLogic JSP プログラマーズ ガイド

```
<wl:form name="FirstForm" method="POST" action="thisJSP.jsp">
<wl:validator
errorMessage="Field_1 is required" expression=""
fieldToValidate="field 1"
validatorClass=
  "weblogicx.jsp.tags.validators.RequiredFieldValidator"
>
 <img src="images/warning.gif">
 <font color=red>Field 1 is a required field</font>
</wl:validator>
 <input type="text" name = "field_1"> 
<input type="text" name = "field_2"> 
<input type="submit" value="Submit FirstForm"> 
</wl:form>
ユーザが field 1 に値を入力しなかった場合は、ページが再表示され、
warning.gif 画像と「Field 1 is a required field」というテキス
ト(赤色)が表示され、値を再入力するための空白フィールドが続いて表
示されます。
```

- 2. WebLogic Server の ext ディレクトリの weblogic-vtags.jar ファイルを、 使用する Web アプリケーションの WEB-INF\lib ディレクトリにコピーしま す。このディレクトリは作成が必要な場合があります。
- Web アプリケーションの web.xml デプロイメント記述子に <taglib> 要素を 追加することによって、Web アプリケーションがこのタグ ライブラリを使 用するようコンフィグレーションします。次に例を示します。

```
<taglib>
<taglib-uri>tagl</taglib-uri>
<taglib-location>
/WEB-INF/lib/weblogic-vtags.jar
</taglib-location>
</taglib>
```

Web アプリケーションのデプロイメント記述子の詳細については、「Web ア プリケーションのデプロイメント記述子の記述」を参照してください。

# <wl:form> タグを使用した HTML フォーム の作成

この節では、JSP ページに HTML フォームを作成する方法について説明します。 ページに1つまたは複数のフォームを作成するには、<wl:form> タグを使用しま す。

### 単一のフォームの定義

weblogic-vtags.jar タグ ライブラリに含まれている <wl:form> タグを使用し ます。次に例を示します。

<wl:form method="POST" action="nextPage.jsp">
 <input type="text" name ="field\_1"> 
 <input type="text" name ="field\_2"> 
 <input type="submit" value="Submit Form"> 
</wl:form>

このタグの構文については、「<wl:form>」を参照してください。

### 複数のフォームの定義

ページで複数のフォームを使用する場合は、name 属性を使用して各フォームを 識別します。次に例を示します。

```
<wl:form name="FirstForm" method="POST" action="thisJSP.jsp">
 <input type="text" name="field_1"> 
 <input type="text" name="field_2"> 
 <input type="submit" value="Submit FirstForm"> 
</wl:form>

 <input type="text" name="field_1"> 
 <input type="text" name="field_1"> 
 <input type="text" name="field_1"> 
 <input type="text" name="field_2"> 
 <input type="text" name="field_2"> 
 <input type="text" name="field_1"> 
 <input type="text" name="field_2"> 
 <input type="text" name="field_2"> 
 <input type="text" name="field_2">
```

### 検証によってエラーが返されたときにフィールド内 の値を再表示する

バリデータ タグによってエラーが発見され、JSP ページが再表示されたときに、 ユーザが入力した値を再表示して、フォーム全体を再び入力する必要がないよう にしておくと便利です。この場合、HTML <input> タグの value 属性を使用す るか、Apache Jakarta プロジェクトから使用できるタグ ライブラリを使用しま す。次に、これらの属性について説明します。

#### <input> タグを使用した値の再表示

javax.servlet.ServletRequest.getParameter() メソッドとHTML < input> タグの value 属性を一緒に使用すると、検証の失敗によってページが再表示さ れるときにユーザの入力を再表示できます。次に例を示します。

<input type="text" name="field\_1"
value="<%= request.getParameter("field\_1") %>" >

クロスサイト スクリプトのセキュリティ脆弱性を回避するには、ユーザ提供の データ内の HTML 特殊文字を HTML エンティティ参照と置き換えます。詳細に ついては、「JSP におけるユーザ入力データのセキュリティ」を参照してくださ い。

#### Apache Jakarta <input:text> タグを使用した値の再表示

Apache Jakarta プロジェクトの無償で使用できる JSP タグ ライブラリを使用する こともできます。このタグ ライブラリには、HTML <input> タグの代わりとし て <input:text> タグが用意されています。たとえば、次の HTML タグがある とします。

<input type="text" name="field\_1">

このタグは、Apache タグ ライブラリを使用すると次のように入力できます。

<input:text name="field\_1">

詳細とマニュアルについては、「Input Tag library」を参照してください。

Apache タグ ライブラリを JSP で使用するには、次の手順に従います。

- 1. Input Tag Library 配布ファイルに含まれている input.jar ファイルを Web ア プリケーションの WEB-INF\lib ディレクトリにコピーします。
- 2. 次のディレクティブを JSP に追加します。

<%@ taglib uri="input" prefix="input" %>

次のエントリを、Webアプリケーションのweb.xmlデプロイメント記述子に追加します。

```
<taglib>
        <taglib-uri>input</taglib-uri>
        <taglib-location>/WEB-INF/lib/input.jar</taglib-location>
</taglib>
```

## カスタム バリデータ クラスの使い方

独自のバリデータ クラスを使用するには、次の手順に従います。

- weblogicx.jsp.tags.validators.CustomizableAdapter 抽象クラスを拡 張する Java クラスを記述します。詳細については、「CustomizableAdapter ク ラスの拡張」を参照してください。
- validate()メソッドを実装します。このメソッドでは、次のことを行います。
  - a. 検証するフィールドの値を ServletRequest オブジェクトからルック アップします。次に例を示します。

```
String val = req.getParameter("field_1");
```

- b. フィールドが検証条件を満たしている場合、true を返します。
- 3. バリデータ クラスをコンパイルし、その .class ファイルを Web アプリ ケーションの WEB-INF\classes ディレクトリに格納します。
- バリデータクラス名を validatorClass 属性に指定することによって、その クラスを <wl:validator> タグで使用します。次に例を示します。

```
<wl:validator errorMessage="This field is required"
fieldToValidate="field_1"
validatorClass="mypackage.myCustomValidator">
```

### CustomizableAdapter クラスの拡張

CustomizableAdapter クラスは、Customizable インタフェースを実装する 抽象クラスで、以下のヘルパー メソッドを提供します。

getFieldToValidate()

検証するフィールド (<wl:validator> タグの fieldToValidate 属性に よって定義される)の名前を返します。

getErrorMessage()

<wl:validator> タグの errorMessage 属性で定義されるエラー メッ セージのテキストを返します。

getExpression()

<wl:validator> タグに定義される expression 属性のテキストを返し ます。

CustomizableAdapter クラスを拡張する代わりに、Customizable インタ フェースを実装することができます。詳細については、 weblogicx.jsp.tags.validators.Customizable の Javadoc を参照してください。

## カスタム バリデータ クラスのサンプル

#### コード リスト 5-1 カスタム バリデータ クラスの例

import weblogicx.jsp.tags.validators.CustomizableAdapter;

public class myCustomValidator extends CustomizableAdapter{

```
public myCustomValidator(){
   super();
}
public boolean validate(javax.servlet.ServletRequest req)
   throws Exception {
    String val = req.getParameter(getFieldToValidate());
    // 検証ロジックを実行
    // 検証が成功した場合は true を返す
    if (true) {
        return true;
    }
}
```

return false; } }

## バリデータ タグを使用した JSP のサンプル

このサンプル コードには、WebLogic JSP フォーム検証タグを使用する JSP の基本的な構造が示されています。WebLogic Server と一緒にサンプルをインストールした場合は、完全に機能するサンプル コードも使用できます。サンプル コードの実行手順については、インストールした WebLogic Server のsamples\examples\jsp\tagext\form\_validation\package.html を参照してください。

#### コードリスト 5-2 WebLogic JSP フォーム検証タグと JSP

```
<%@ taglib uri="tagl" prefix="wl" %>
<%@ taglib uri="input" prefix="input" %>
<wl:summary
name="summary"
headerText="<font color=red>Some fields have not been filled out
correctly.</font>"
redirectPage="successPage.jsp"
>
<html>
<head>
<title>Untitled Document</title>
<meta http-equiv="Content-Type" content="text/html;
charset=iso-8859-1">
</head>
<body bgcolor="#FFFFFF">
<% if(summary.size() >0 )
    out.println("<h3>" + headerText + "</h3>");
} %>
<% if (summary.size() > 0) {
```

```
out.println("<H2>Error Summary:</h2>");
       for (int i=0; i < summary.size(); i++) {</pre>
       out.println((String)summary.elementAt(i));
       out.println("<br>");
} %>
<wl:form method="GET" action="successPage.jsp">
 User Name: <input:text name="username"/>
 <wl:validator
   fieldToValidate="username"
validatorClass="weblogicx.jsp.tags.validators.RequiredFieldValida
tor"
  errorMessage="User name is a required field!"
 >
   <img src=images/warning.gif> This is a required field!
 </wl:validator>
Password: <input type="password" name="password">
 <wl:validator
   fieldToValidate="password"
validatorClass="weblogicx.jsp.tags.validators.RequiredFieldValida
tor"
   errorMessage="Password is a required field!"
 >
   <img src=images/warning.gif> This is a required field!
 </wl:validator>
 Re-enter Password: <input type="password" name="password2">
 <wl:validator
   fieldToValidate="password,password2"
   validatorClass="weblogicx.jsp.tags.validators.CompareValidator"
   errorMessage="Passwords don't match"
 >
   <img src=images/warning.gif> Passwords don't match.
 </wl:validator>
 <input type="submit" value="Submit Form"> 
</wl:form>
</wl:summary>
```

</body> </html>

# 6 WebLogic EJB-to-JSP 統合ツー ルの使い方

以下の節では、WebLogic EJB-to-JSP 統合ツールを使用して、JavaServer Page (JSP) で EJB を呼び出すための JSP タグ ライブラリを作成する方法について説明 します。ここでは、読者が少なくとも EJB と JSP の両方についてある程度の知識を持っていることを前提としています。

- WebLogic EJB-to-JSP 統合ツールの概要
- 基本的な処理
- インタフェース ソース ファイル
- [Build Options] パネル
- トラブルシューティング
- JSP ページでの EJB タグの使い方
- EJB ホームメソッド
- ステートフル セッション Bean とエンティティ Bean
- デフォルト属性

## WebLogic EJB-to-JSP 統合ツールの概要

EJB jar ファイルを使用する場合、WebLogic EJB-to-JSP 統合ツールで JSP タグ拡 張ライブラリを生成します。このライブラリのタグは、その jar ファイルの EJB を呼び出すようにカスタマイズされます。クライアントから見た場合、EJB はそ のリモート インタフェースによって表されます。次に例を示します。

public interface Trader extends javax.ejb.EJBObject {
 public TradeResult buy(String stockSymbol, int shares);

public TradeResult sell(String stockSymbol, int shares);
}

EJB を呼び出す Web アプリケーションの場合、一般的なモデルは JSP スクリプ トレット (<% ... %>) 内から Java コードを使用して EJB を呼び出すことです。 EJB 呼び出しの結果は HTML としてフォーマット化され、Web クライアントに 提供されます。このアプローチは面倒で、エラーを引き起こしやすくなります。 EJB の呼び出しに必要な Java コードは最も単純なケースでも非常に長く、 HTML 表現を担当するほとんどの設計者のスキルを超えています。

EJB-to-JSP ツールは、Java コードの必要性を排除することによって、EJB 呼び 出しプロセスを簡素化します。代わりに、EJB 用にカスタム生成される JSP タグ ライブラリを使用して、EJB を呼び出します。たとえば、上の Trader Bean のメ ソッドは、次のように JSP で呼び出されます。

<%@ taglib uri="/WEB-INF/trader-tags.tld" prefix="trade" %>
<b>invoking trade: </b><br>

<trade:buy stockSymbol="BEAS" shares="100"/>

<trade:sell stockSymbol="MSFT" shares="200"/>

この結果として生成される JSP ページは、より明確で直感的に理解できます。タ グは EJB の各メソッドに対して (オプションで)生成されます。これらのタグ は、対応する EJB メソッド呼び出し用のパラメータに変換される属性を取りま す。EJB 呼び出しの面倒な機構は隠され、生成されるタグ ライブラリのハンド ラコードの内部にカプセル化されます。生成されるタグ ライブラリは、ステー トレス セッション Bean とステートフル セッション Bean、およびエンティティ Bean をサポートします。これらのケースでは、タグの使用方法にそれぞれ若干 の相違があります (後述の説明を参照)。

## 基本的な処理

WebLogic EJB-to-JSP 統合ツールは、コマンドライン モードで、次のコマンドを 使用して実行できます。

java weblogic.servlet.ejb2jsp.Main

またはグラフィカル モードで実行できます。最も単純な EJB を除き、グラフィ カル ツールの方が便利です。 グラフィカル ツールは、次のように起動します。

java weblogic.servlet.ejb2jsp.gui.Main

最初は、Web アプリケーションによって ejb2jsp プロジェクトがロードされません。新しいプロジェクトを作成するには、[File | New] メニューを選択し、ファイル選択欄を参照して EJB jar ファイルを見つけ、そのファイルを選択します。初期化が済んだら、ejb2jsp プロジェクトを修正、保存、および再ロードできます。

生成されるタグ ライブラリの構成は単純です。jar ファイル内の各 EJB のメソッ ドごとに、そのメソッドと同名の JSP タグが生成されます。各タグには、対応す るメソッドのパラメータと同数の属性を指定できます。

### インタフェース ソース ファイル

新しい EJB jar がロードされると、統合ツールは EJB のホーム インタフェースと リモート インタフェース用の Java ソース ファイルを見つけようとします。これ は、変換ツールは EJB クラスを参照するだけでタグを生成できますが、それら のタグ (対応する EJB メソッドがパラメータを取る)に意味のある属性名を割り 当てることができないからです。1 ページの「WebLogic EJB-to-JSP 統合ツール の概要」の Trader の例では、EJB jar がロードされると、変換ツールは Trader.java というソース ファイルを見つけようとします。このファイルは解析 され、buy() メソッドが stockSymbol および shares パラメータを取ることを検出 します。これにより、対応する JSP タグは適切な名前が付けられた属性 (buy() メソッドのパラメータに対応する)を持つようになります。

新しい EJB jar がロードされると、変換ツールは、EJB jar が存在するディレクト リとソース ディレクトリが同じであるという前提で動作します。この前提に当 てはまらない場合でも、エラーは致命的ではありません。新しいプロジェクトの ロード後に、[Project Build Options] パネルで、[EJB Source Path] 要素を調節し て適切なディレクトリを指定できます。次に、[File | Resolve Attributes] メ ニューを選択して、解決プロセスを再実行します。 インタフェースクラスに対応する java ソース ファイルを探すときに、統合ツー ルは指定されたディレクトリと、そのインタフェースの Java パッケージによっ て示唆されるサブディレクトリの両方を検索します。たとえば、my.ejb.Trader の場合、指定されたディレクトリが C:/src であれば、統合ツールは

**C:/src/Trader.java** と **C:/src/my/ejb/Trader.java** の両方を検索します。

ソース ファイルへのアクセスは必須ではありません。統合ツールを使用することにより、プロジェクトの各タグの属性名を常に変更できます。しかし、EJBの パブリックインタフェースのソース ファイルの解析は、意味のある属性名を割 り当てるための最も迅速な方法として開発されました。

### [Build Options] パネル

このパネルは、プロジェクトの構築に必要なローカル ファイル システムに関連 するすべてのパラメータを設定するために使用します。Java コンパイラ、生成 される JSP タグ ハンドラの Java パッケージ、およびプロジェクト構築後に生成 される Java コードを保持するかどうか(デバッグに役立つ)を指定します。

また、このパネルでは、タグライブラリ出力の種類を指定できます。J2EE Web アプリケーションの場合、タグライブラリは次の2通りの方法のいずれかで パッケージ化する必要があります。1つは別個のクラスファイルとタグライブ ラリ記述子(.tld)ファイルで、もう1つは単一の taglib jar ファイルです。いずれ かの出力タイプを、[Output Type]プルダウンメニューで選択します。開発およ びテストのために、DIRECTORY 出力をお勧めします。jar ファイルは、 WebLogic Server の Web アプリケーションを再配布しなければ上書きできないか らです。

**DIRECTORY** または **JAR** のいずれかについて、出力先を適切に選択して、タグ ライブラリが Web アプリケーションによって検索されるようにします。たとえ ば、ディレクトリ **C:\mywebapp** をルートとする Web アプリケーションでタグ ライブラリを使用する場合、[DIRECTORY classes] フィールドには次のように 指定する必要があります。

C:/mywebapp/WEB-INF/classes

また、[DIRECTORY .tld File] フィールドには次のように指定する必要があります。

C:/mywebapp/WEB-INF/trader-ejb.tld
前述の**ソース パス**も [Build Options] パネルで編集します。タグ ライブラリが コア WebLogic Server または J2EE API に存在しない他のクラスに依存する場合 は、[Extra Classpath] フィールドを使用できます。通常、このフィールドには 何も追加する必要はありません。

## トラブルシューティング

エラーや衝突によって、プロジェクトの構築に失敗する場合があります。この節 では、これらのエラーの理由と解決方法について説明します。

- 構築情報の欠落。[Build Options] パネル内の必須フィールドの1つに、java コンパイラ、コードパッケージ名、出力の保存先ディレクトリなどの値が指 定されていない場合です。未指定のフィールドに値を指定しないと、構築を 正常に行うことができません。
- 夕グ名の重複。EJB jar がロードされると、統合ツールは EJB のメソッドごとにタグを記録します。このタグ名は、メソッド名と同じです。EJB がオーバーロードメソッド(同名だがシグネチャが異なるメソッド)を持っている場合、タグ名が衝突します。この衝突を解決するには、これらのタグのいずれかの名前を変更するか、これらのタグの1つを無効にします。タグ名を変更するには、統合ツールの左ウィンドウのツリー階層を使用して問題のタグに移動します。右ウィンドウに表示されるタグパネルで、[Tag Name]フィールドを変更します。タグを無効にするには、統合ツールの左ウィンドウのツリー階層を使用して問題のタグに移動します。右ウィンドウに表示されるタグパネルで、[Generate Tag] ボックスのチェックをはずします。 EJB jar に複数の EJB が含まれている場合、Bean 全体についてタグを無効にすることもできます。
- 意味のない属性名 arg0、arg1...。このエラーは、タグの妥当な属性名が EJB のインタフェース ソース ファイルから推測できない場合に発生します。こ のエラーを修復するには、プロジェクトの階層ツリーで問題のタグに移動し ます。次に、そのタグの下にある各属性ツリー リーフを選択します。各属性 について、ツールの右側に表示されるパネルの [Attribute Name] フィール ドに適切な名前を入力します。
- 属性名の重複。これは、複数の属性を指定できる1つのタグに同名の属性が 2つ存在する場合に発生します。問題の属性に移動して、そのタグでそれぞ れユニークになるよう名前を変更します。

## JSP ページでの EJB タグの使い方

生成された EJB タグを JSP ページで使用するには、そのページでタグ ライブラ リを宣言し、他のタグ拡張と同じようにそのタグを呼び出します。

```
<% taglib uri="/WEB-INF/trader-ejb.tld"
prefix="trade" %>
<trade:buy stockSymbol="XYZ" shares="100"/>
```

void 以外の戻り値の型を持つ EJB メソッドのために、「\_return」という特別なオ プションのタグが組み込まれています。このタグが存在する場合、このメソッド から返される値は正体の処理のためにページ上で使用できます。

```
<% taglib uri="/WEB-INF/trader-ejb.tld"
   prefix="trade" %>
<trade:buy stockSymbol="XYZ"
   shares="100" _return="tr"/>
<% out.println("trade result:" + tr.getShares()); %>
```

プリミティブ数値型を返すメソッドの場合、返される変数は、その型に対応する Java オブジェクトです(「int」-> java.lang.Integer、など)。

## EJB ホーム メソッド

EJB 2.0 では、EJB ホームインタフェースのメソッド (create() または find() 以外)を使用できます。これらのホームインタフェース用のタグも生成されます。混 乱を避けるため、新規プロジェクトがロードされるときに、EJB のホームの各メ ソッドに対応するタグの先頭に「home-」という文字列が付加されます。必要な 場合は、これらのメソッドの名前を変更できます。

## ステートフル セッション Bean とエンティ ティ Bean

「ステートフル」Bean の一般的な用途は、Bean のホーム インタフェースからそ のインスタンスを取得し、単一の Bean インスタンスの複数のメソッドを呼び出 すことです。このプログラミング モデルも、生成されるタグ ライブラリに保存 できます。ステートフル EJB メソッド用のメソッド タグは、EJB ホーム インタ フェースの (そのホームの find() または create() に対応する) タグの内部に配置 する必要があります。find/create タグの内部に存在するすべての EJB メソッド タグは、終了タグによって検索または作成される Bean インスタンスで処理され ます。ステートフル Bean のメソッド タグがそのホームの find/create タグで閉じ られていない場合、実行時例外が発生します。たとえば、次の EJB が存在する とします。

public interface AccountHome extends EJBHome {

```
public Account create(String accountId, double initialBalance);
 public Account findByPrimaryKey(String accountID);
    /* 残高がしきい値以上の口座をすべて検索する */
 public Collection findBigAccounts(double threshold);
}
public interface Account extends EJBObject {
 public String getAccountID();
 public double deposit(double amount);
 public double withdraw(double amount);
 public double balance();
この場合、正しいタグの使い方は次のようになります。
<% taglib uri="/WEB-INF/account-ejb.tld" prefix="acct" %>
<acct:home-create accountId="103"
  initialBalance="450.0" _return="newAcct">
 <acct:deposit amount="20"/>
 <acct:balance _return="bal"/>
Your new account balance is: <%= bal %>
</acct:home-create>
```

find/create タグで「\_return」属性が指定されている場合、検索 / 作成された EJB インスタンスを参照するページ変数が作成されます。エンティティ Bean の検索 メソッドも、EJB インスタンスのコレクションを返す場合があります。Bean の

コレクションを返すメソッドを呼び出すホーム タグは、そのコレクションの Bean ごとにタグ本体で繰り返されます。「\_return」が指定されている場合、それ はその繰り返しの内部の現在の Bean に設定されます。

```
<b>Accounts above $500:</b>
<acct:home-findBigAccounts threshold="500" _return="acct">
Account <%= acct.getAccountID() %>
has balance $<%= acct.balance() %>
</acct:home-findBigAccounts>
```

上の例では、残高が \$500 を超えるすべての口座 Bean の HTML リストが表示されます。

## デフォルト属性

デフォルトでは、各メソッドのタグでは、そのすべての属性(メソッドパラメー タ)が各タグインスタンスに設定される必要があります。しかし、統合ツールで は、JSP タグに属性が指定されていない場合に備えて、「デフォルト」のメソッ ドパラメータを指定することもできます。デフォルトの属性/パラメータは、 EJB-to-JSP ツールの [Attribute] ウィンドウで指定できます。パラメータのデ フォルトは、単純な EXPRESSION から取得されるか、より複雑な処理が必要な 場合、デフォルト METHOD 本文が記述されます。たとえば、1ページの 「WebLogic EJB-to-JSP 統合ツールの概要」の Trader の例で、何も指定されてい ない場合、株式シンボルの「XYZ」に対して「buy」タグを動作させたいとしま す。この場合、「buy」タグの「stockSymbol」属性の属性パネルで、[Default Attribute Value] フィールドを EXPRESSION に設定し、[Default Expression] フィールドに "XYZ"(引用符を含む)と入力します。この結果、buy タグは stockSymbol="XYZ" 属性が存在するかのように動作します(他の値が指定され ていない場合)。

また、「buy」タグの株式属性を 0 ~ 100 のランダムな数値にしたい場合、 [Default Attribute Value] を **METHOD** に設定し、[**Default Method Body**] 領域に、 int 型(「buy」メソッドの「shares」属性に対応する型)を返す Java メソッドの 本文を記述します。

long seed = System.currentTimeMillis();
java.util.Random rand = new java.util.Random(seed);
int ret = rand.nextInt();
/\* 正の数であることを確認...\*/

```
ret = Math.abs(ret);
/* 100 より小さいことを確認 */<
return ret % 100;
```

デフォルトのメソッド本文は JSP タグ ハンドラの内部に現れるため、作成する コードは pageContext 変数にアクセスできます。SP PageContext から、現在の HttpServletRequest または HttpSession へのアクセスを取得し、セッション デー タまたはリクエスト パラメータを使用してデフォルト メソッド パラメータを生 成できます。たとえば、ServletRequest パラメータから「buy」メソッドの 「shares」パラメータを取得するには、次のコードを記述します。

```
HttpServletRequest req =
(HttpServletRequest)pageContext.getRequest();
String s = req.getParameter("shares");
if (s == null) {
  /* webapp エラー ハンドラが、この例外のエラー ページに
   * リダイレクトされる
   * /
 throw new BadTradeException("no #shares specified");
int ret = -1;
try {
 ret = Integer.parseInt(s);
} catch (NumberFormatException e) {
 throw new BadTradeException("bad #shares: " + s);
if (ret <= 0)
  throw new BadTradeException("bad #shares: " + ret);
return ret;
```

生成されるデフォルトメソッドは例外を送出するものと見なされます。処理中 に発生した例外は、JSPの errorPage によって処理されるか、Web アプリケー ションの登録済み例外処理ページによって処理されます。

#### **6-10** WebLogic JSP プログラマーズ ガイド

# 7 トラブルシューティング

以下の節では、JSP ファイルのデバッグ テクニックをいくつか説明します。

- ブラウザ内のデバッグ情報
- ログ ファイルに見られる兆候

## ブラウザ内のデバッグ情報

JSP ページをデバッグする際に、最も有用な機能は、デフォルトでブラウザに送 られる出力です。これは、生成された HTTP サーブレット Java ファイル内のエ ラーの場所、エラーの説明、およびそのエラーコードに対応する元の JSP ファイ ルの大体の場所を表示してくれます。たとえば、コンパイルに失敗すると、ブラ ウザに次のメッセージが表示されます。

```
Compilation of 'C:\weblogic\myserver\classfiles\examples\jsp\_HelloWorld.java' failed:
C:\weblogic\myserver\classfiles\examples\jsp\_BelloWorld.java:?3: Undefined
variable, class, or package name: foo
probably coourred due to an error in BelloWorld.jsp line 21:
foo.bar.bas();
Twe Sep 07 16 48 54 PDT 1999
```

この機能を使用不可にするには、Web アプリケーションの WebLogic 固有のデプ ロイメント記述子の jsp-descriptor 要素で、verbose 属性を false に設定します。

### Error 404—Not Found

JSP ファイルの URL を正しく入力したかどうか、URL が Web アプリケーション のルート ディレクトリの相対パスであるかどうかを確認します。

### Error 500—Internal Server Error

WebLogic Server ログ ファイルのエラー メッセージをチェックします。3ページ の「ページのコンパイルに失敗した場合のエラー」を参照してください。一般 に、このエラーは、JSP のコンパイル時に ClasssNotFound 例外が発生したこと を示します。

### Error 503—Service Unavailable

WebLogic Server が JSP をコンパイルするために必要なコンパイラを見つけられ ないことを示します。JSP コンパイラの定義については、「jsp-descriptor」の節 を参照してください。

## <jsp:plugin> タグの使用に関するエラー

JSP 内で <jsp:plugin> タグを使用し、アプレットをロードできない場合は、タ グの構文を詳しくチェックします。生成された HTML ページを調べると、構文 エラーがないかどうかチェックできます。ページ内のどこかに <jsp:plugin ... と表示されている場合は、タグの構文が間違っています。

## ログ ファイルに見られる兆候

この節では、WebLogic Server ログファイル内の JSP 関連エラー メッセージにつ いて説明します。WebLogic Server を実行すると、verbose メッセージが WebLogic ログファイルに保存されます。WebLogic ログファイルの詳細につい ては、「ログメッセージを使用した WebLogic Server の管理」を参照してくださ い。

### ページのコンパイルに失敗した場合のエラー

以下のエラーは、JSP コンパイラが JSP ページから Java ファイルへの変換に失敗 した場合、あるいは、生成された Java ファイルをコンパイルできなかった場合 に発生することがあります。ログ ファイル中の以下のエラーメッセージを確認 してください。

CreateProcess: ...

Java コンパイラが見つからなかったか、または有効な実行可能ファイル ではなかったことを示しています。Java コンパイラの指定については、 「jsp-descriptor」の節を参照してください。

Compiler failed:

JSP ページから生成された Java コードが、指定した Java コンパイラで コンパイルできなかったことを示しています。JSP コンパイラだけを単 独で使用し、生成された Java コードをより詳しく検査したりデバッグ したりできます。詳細については、3-20 ページの「WebLogic JSP コン パイラの使い方」を参照してください。

Undefined variable or classname:

カスタム変数を使用している場合は、スクリプトレットで使用する前に 定義するか、あるいはそれを宣言で定義しておくようにします。宣言か ら暗黙的オブジェクトを使おうとすると、このエラーになる場合があり ます。宣言内での暗黙的オブジェクトの使用は、JSPではサポートされ ていません。

#### **7-4** WebLogic JSP プログラマーズ ガイド

# 索引

#### Α

action 5-4 application 3-5

#### С

cache タグ 概要 4-3 属性 4-4 config 3-5 contentType 3-6

#### D

declaration 3-2

#### Ε

expression 3-3, 5-5

#### F

fieldToValidate 5-5 form 5-4, 5-8 action 5-4 method 5-4 name 5-4 form タグ 5-8

#### Η

headerText 5-3 HTML フォーム 5-8 HTML form タグ 5-4 HTTP リクエスト 1-2

#### I

getParameter() 5-9 input タグ 5-9 Apache Jakarta 5-9

#### J

Java プラグイン 3-18 JavaBeans 3-11 JSP コンパイラ オプション 3-21 構文 3-20 JSP の管理 2-1

#### Μ

method 5-4

#### Ν

name 5-4

#### 0

out 3-4

#### Ρ

page 3-5 pageContext 3-4 process タグ 概要 4-9 属性 4-9

#### R

redirectPage 5-3

request 3-4, 3-13 response 3-4

#### S

scope 3-13 application 3-13 page 3-13 session 3-13 scriptlet 3-2 session 3-5 summary 5-2 headerText 5-3 name 属性 5-2 redirectPage 5-3

#### Т

taglib 3-7, 4-2

#### V

validatorClass 5-5 verbose 7-1

#### W

web.xml 4-2 wl-form 5-4 wl-summary 5-2

#### あ

アクション 3-11 アプレット 3-17

#### い 印刷、製品のマニュアル viii

#### え

エラー

404 7-1 500 7-2 503 7-2 jsp:plugin タグ 7-2 ページのコンパイル 7-3 エンコーディング 3-6

#### か

カスタマ サポート情報 ix カスタム タグ 4-1 Web アプリケーション 4-2 キャッシュ 4-3 コンフィグレーション 4-2 プロセス 4-9 カスタム バリデータ 5-10 管理 2-1

#### き

キャッシング 4-3

#### け

検証 5-1 検証タグ form 5-4 summary 5-2 バリデータ 5-4 検証タグ、JSP 内での使い方 5-6

#### J

コンパイラ 7-3 コンパイル 3-20, 7-3

#### し

式 3-9 シリアライズ可能 3-17

#### す

スクリプトレット 3-8

#### せ

正規表現検証 5-5 セッション 3-17 宣言 3-7

#### た

タグ 3-2, 4-1 declaration 3-2 scriptlet 3-2 カスタム 4-1 directive 3-2, 3-3

### τ

directive 3-2 contentType 3-6 taglib 3-7 ディレクティブ 3-6 デバッグ 7-1

#### لح

トラブルシューティング ブラウザ 7-1

#### は

バリデータ 5-1, 5-4 errorMessage 属性 5-4 expression 属性 5-5 fieldToValidate 5-5 validatorClass 5-5 カスタム 5-10

#### ふ

フォームからの値の再表示 **5-9** フォーム検証 **5-1**  プラグイン 3-18

**ま** マニュアル、入手先 viii

も

文字エンコーディング 3-6

#### よ

予約語 3-3 application 3-5 config 3-5 out 3-4 page 3-5 pageContext 3-4 request 3-4 response 3-4 session 3-5

#### ろ

ログファイル7-2